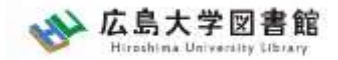

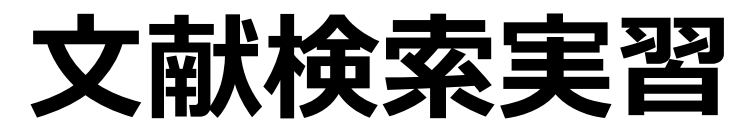

### - 図書館講習会 -

### 広島大学図書館 2022.5.19 1・2時限

### ※実習でオンラインデータベースを使用します。 PCの準備とWiFiへの接続をお願いします。

※WiFiは「HU-CUP10」に接続してください。 「eduroam」は学外ネットワーク扱いのためデー タベースの利用ができませんので接続しないでくだ さい。

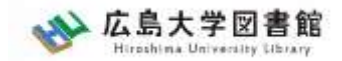

## 本日の内容

- 1. 文献調査の手順
- 2.朝日新聞データベース
  - 「朝日新聞クロスサーチ」を使う
- 3. 論文を探すツール
- 4.広大にない図書や論文の入手方法

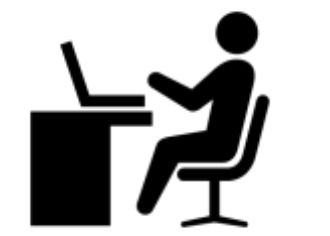

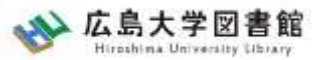

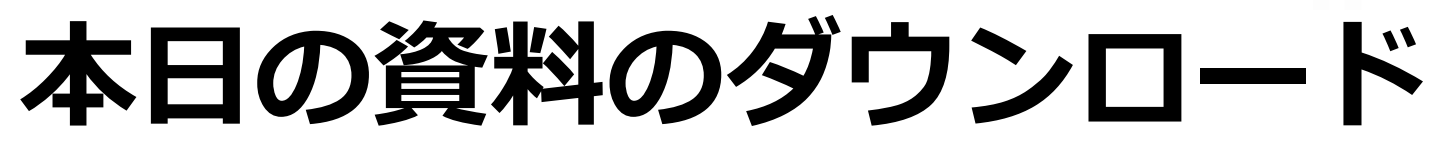

# 図書館ウェブサイトからダウンロードできます。(講習会・調査相談>図書館講習会)

| ☆ 広島大学図書館<br>Hiroshima University Library | t<br>サイト内検索/Site Search<br>検                     | ➡ <u>広島大学</u><br>▲ <u>霞図書館</u> | <u>☆ ☆通アクセス</u><br>日本語   <u>English</u> | <b>Q</b> <u>サイトマップ</u> |
|-------------------------------------------|--------------------------------------------------|--------------------------------|-----------------------------------------|------------------------|
| 利用案内 資料の検索                                | データベース 特別コレクション                                  | 講習会・調査相談                       | 図書館について                                 | お問い合わせ                 |
| 利用者メニュー                                   | オンデマンド講習会                                        | ▶ 図書館講習会                       | 1.27)                                   |                        |
| 利用状況・貸出更新                                 | オンデマンド講習会とは…                                     |                                |                                         |                        |
| 文献複写申込                                    | 教職員・学生と図書館員が相談しながらプ<br>ループ単位等で随時お申し込みを受け付け       | ログラム内容を決めていく<br>ています。お気軽にご相談   | オーダーメイド講習会<br>・お申し込み下さい。                | です。授業、ゼミ、グ             |
| 図書借用申込                                    |                                                  |                                |                                         |                        |
| 新規購入依頼                                    | <b>期間</b> : ご希望の日時をご連絡下さい。<br>場所: 中央図書館、霞図書館、東千田 | 日図書館、オンライン(Micr                | rosoft Teams)                           |                        |
| 新着情報アラート                                  | ※対面での実施は、 <del>中央・東千田図書創</del><br>名以下を定員といたします。  | <del>底で20名以下</del> 中央図書館40     | 名以下、東千田図書館                              | 20名以下、霞図書館10           |
| ブックマーク                                    | 対象: 広島大学に所属する学生・教職                               |                                | + ( )                                   |                        |
| お気に入り検索                                   | 中心: 開催や至口の2週間別までに中                               | P込ノオームより中萌くたる                  | 2 / 10                                  |                        |

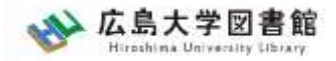

### 1.文献調査の手順

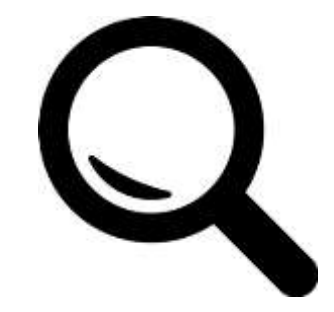

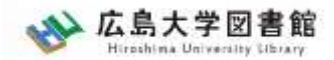

### 文献調査の手順:キーワードで探す

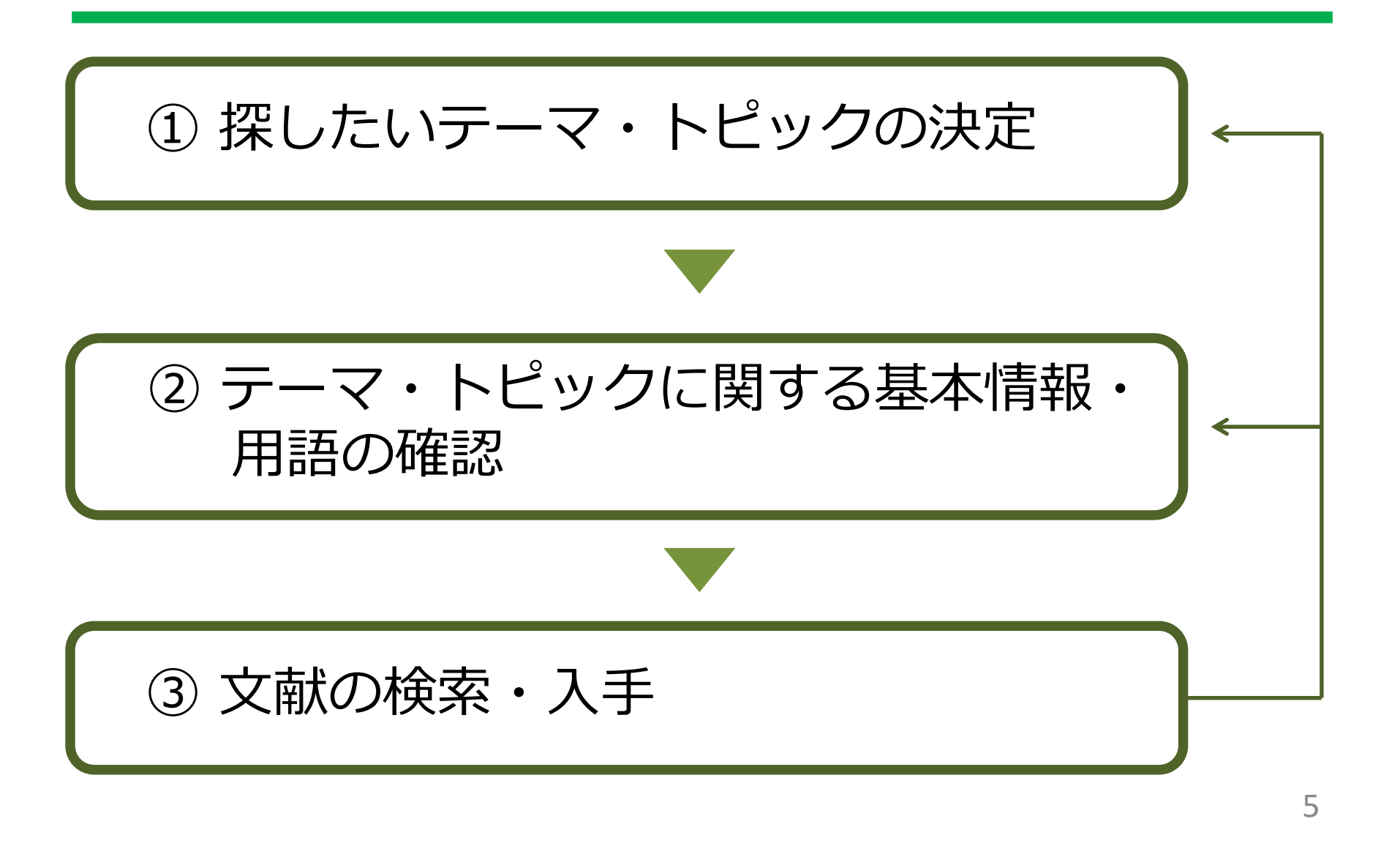

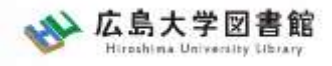

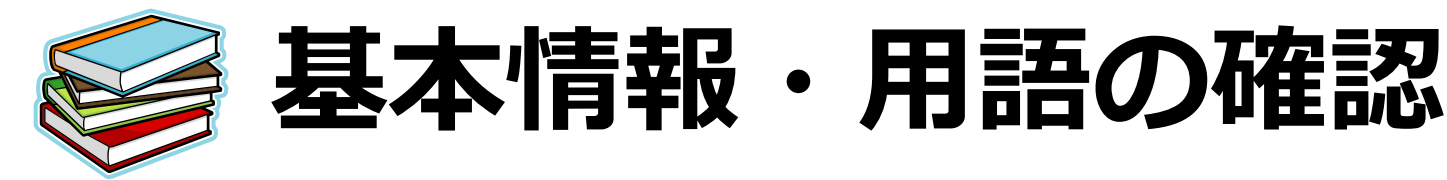

- テーマ・トピックについての概略を知る
  - 基本事項の把握
     テキスト、入門書
     関連事項の整理、キーとなる問題や議論は何か?
     :図書、雑誌記事・論文、新聞記事、インターネット情報 など
- テーマ・トピックに関する用語を整理する
   -用語の意味、関連キーワード、上位/下位概念
   :辞書・事典(参考図書、レファレンス・ブック)

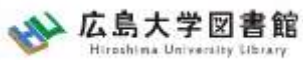

## キーワード例:バリアフリー

- 上位概念:社会保障、社会福祉、物理的障壁、 社会的障壁、合理的配慮
- ・ 下位概念: 車椅子(車イス、車いす)、段差、 手すり、スロープ、点字ブロック、 ホームドア、バリアフリー映画、 デイジー(DAISY)、色覚バリアフリー、 交通バリアフリー法、ハートビル法、 バリアフリー新法、マラケシュ条約、 福祉のまちづくり条例
- **関連語(類義語)**:アクセシビリティ

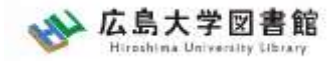

## **2.朝日新聞データベース** 「朝日新聞クロスサーチ」

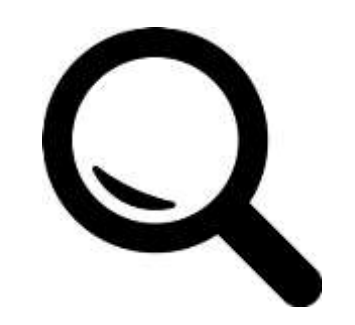

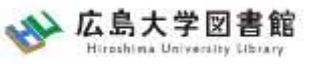

### 朝日新聞クロスサーチ (旧・聞蔵エビジュアル)

### 朝日新聞の創刊号(明治12(1879)年)か ら今日までにわたる紙面から約1500万 件の記事・広告が検索できる日本国内最 大級の新聞記事データベース。 ※同時アクセス2

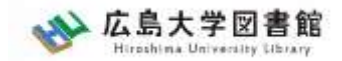

## コンテンツ

- ・朝日新聞1985~
- ・朝日新聞縮刷版(1879~1999)
- ・週刊朝日(2000.4~)
- ・AERA(1988.5.24創刊号~)
- ・現代用語辞典 知恵蔵
- ・アサヒグラフ
- ・歴史写真
- ・英文ニュース

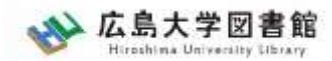

## 図書館HPからアクセスする

| データベース 特別コレクション 道部会・調査相談                                                                                                    | 始認論文<br>始認記事                                                                                                    | お簡い合わせ                                                                                                    |
|----------------------------------------------------------------------------------------------------|----------------------------------------------------------------------------------------------------|----------------------------------------------------------------------------------------------------|
|                                                                                                    | B(4812) #                                                                                                    |                                                                                                    |
| データベースー覧                                                                                                    | autocac de                                                                                                    |                                                                                                    |
| 広島大学では様々なデータベースが利用できます。データベースを                                                                                                    | 統計データ                                                                                                    | 5記事、新聞記事、読計デー<br>しください                                                                                                    |
| ダルとの手術的な消費を除すことかできます。 F記の対象が確認から                                                                                                    | : 法会判例<br>辞書奉典                                                                                                    |                                                                                                    |
| はじめにお読みください<br>データペースに収録されているデータは、地子ジャーナル・ブック(                                                                                             | 報告書                                                                                                    | ダウンロード(簡覧も含                                                                                                    |
| む)、複製配布、改変、転動等は禁止されています。(参考: 単子<br>各データベースの利用条件・成約(学内限定)をご確認ください。                                                                          | 会議録                                                                                                    | 田蔵内) ご利用前に必ず                                                                                                    |
| (+ スマホ・廣南向けデータベース一覧はこちろ)                                                                                                    | 特許規格                                                                                                    |                                                                                                    |
|                                                                                                    | 研究業績 文新管理                                                                                                    |                                                                                                    |
| データペース一覧 / Database List                                                                                                    |                                                                                                    | (Bill                                                                                                    |
| 1 2 次 ▶ 分野 / Subject                                                                                                    | 種類                                                                                                    | ・< はえ ● 50件 日                                                                                                    |
| <ul> <li>CiNit Articles (サイニィ・アーティクルズ) (固立情報学研究所)<br/>国内の学協会刊行物・大学研究紀要・雑誌記事業引データペースなど<br/>機</li> <li>金般 / General</li> <li>雑誌記事</li> </ul> | どを収録した学術                                                                                                    | 論文情報データベースです。 🚦                                                                                                    |
| 雑誌記事                                                                                                    |                                                                                                    |                                                                                                    |
|                                                                                                    | <ul> <li>データペース 特別コレクション 通識会・調査相当</li> <li>-ス&gt; データペース一覧</li> <li>データペース一覧</li> <li>広島大学では様々なデータペースが利用できます。データペースを<br/>タなどの学術的な情報を探すことができます。下記の分野か種類から</li> <li>はじめにお読みください</li> <li>データペースに収録されているデータは、地子ジャーナル・ブックの<br/>む)、情報配布、改変、転戦等は禁止されています。(金考: 金子<br/>各子・タペースの利用条件・成約(学内協定)をご確認ください。</li> <li>(シスマホ・属帯向けデータペース一覧はこちろ)</li> <li>データペース一覧 / Database List</li> <li>1 2 次 ▶ 分野 / Subject</li> <li>CiNii Articles [サイニィ・アーティクルズ] (固立情報学研究所)<br/>面内の学協会刊行物・大学研究起要・雑誌記事案引データペースない<br/>機</li> <li>金船 / General</li> <li>雑誌記事</li> </ul> | データペース       時期コレクション       講習会・調査相談       描認記事         -ス> データペース「覧       新開記事         ゲーダペース=2       新開記事         ゲーダペース=2       新開記事         ゲーダペース=2       読金の学校の学校のな情報を探すことができます。データペースを使用数かく構成かった。         なためにお読みください       データペースに収録されているデータは、地子ジャーナル・ブックへ         グレン・検索配合、改会、転動等は話止されています。(少考: 金子・タペースの利用条件・成内(学内語志)をご確認ください。       研告書         グラクペースの利用条件・成内(学内語志)をご確認ください。       (> スマホ・構善向けデータペース一覧はこちら)         (> スマホ・構善向けデータペース一覧はこちら)       特許規指         データペース一覧 / Database List       歴録         1 2 次) 分野 / Subject       歴録         「CINII Articles [サイニィ・アーティクルズ] (国立情報学研究所)       単語         面内の学協会利行物・大学研究応要・雑誌記事業引データペースなどを収録した学術       金媛 / General         雑誌取業       雑誌記事       13話取り |

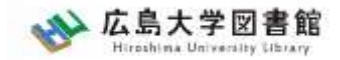

ログイン

| 利用規定   「朝日新聞クロスサーチ」とは   使い方   利用環境 |
|------------------------------------|
| ログインへ                              |
| ご利用にあたっては、必ず <b>利用規定</b> をご一読下さい   |
| English                            |

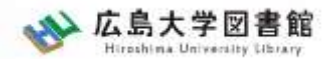

### 朝日新聞クロスサーチ

| гор        |                                      | 8000 t 225                                  | 載(サブション)が利用可能になりました                                                                        | : 14/4)                                                                           |                       |
|------------|--------------------------------------|---------------------------------------------|--------------------------------------------------------------------------------------------|-----------------------------------------------------------------------------------|-----------------------|
| 81         |                                      |                                             |                                                                                            |                                                                                   |                       |
| 版 ~1999    |                                      | 金田市エンアルマ市                                   | 10                                                                                         | × DIMME                                                                           | )                     |
| 9- Palsa   | THE STATE OF A READER                |                                             |                                                                                            |                                                                                   |                       |
| k W        | シャンル機能                               |                                             |                                                                                            |                                                                                   |                       |
| 14:1KIN    | 記事 補用用一                              | 5.000 第文ニュース                                |                                                                                            |                                                                                   |                       |
| の外地版       | 単語号 (記事デキスト)                         | 天声人語・オピニオン                                  | 時事に強くなる                                                                                    | 就活応課                                                                              | 10.20 - 10.00 - 10.30 |
| 利請         | 教育 - 科学 - 環境                         | 2>81                                        | RE                                                                                         | < 6.L - 808                                                                       | 人,生命方                 |
| 5- z - Z   | 2017-07                              | 人気の企画・長期清晨                                  | 3.18-9                                                                                     | 81-sh + 10.00                                                                     | 全国上をきと記事              |
|            | 朝日新聞アジタル独自記事                         | よみがな村さの記事                                   |                                                                                            |                                                                                   |                       |
| ヒグラフ<br>写真 | 最新号(記事テキスト)<br>毎号(10月) /夕刊(4月) /     | 7エラノ週刊明日                                    |                                                                                            | 注意点:<br>同時アク                                                                      | セス2                   |
|            | 天声人語・オピニオン                           |                                             |                                                                                            |                                                                                   |                       |
|            | 天声人描述社社、社社会演》日曜                      | に思う/今事素読/記者解説/相論                            | /フォーラム/インタビュー/高                                                                            | どう思いますかど声 書い世代こう                                                                  | 思う/声 内に考えよう/声/私の現点/   |
|            | 10-10におん/単純/単純の<br>記者有論(~2019年1月)/ホッ | (スステン時期小賞/New1にじいろの<br>と点情(-2019年3月)/WEILR( | NZA (-2019年3月) /HUF                                                                        | R 子 / M M / M M / M / R / C / C / F - 3<br>F P 谷 S ↑ (~2019年3月)                   | 19 M (- SUBMERF) /    |
|            |                                      |                                             |                                                                                            |                                                                                   |                       |
|            | 100,000 ( - 104,                     | REAL TO A T-A C                             | は (事件構成でいて )れ間確定 ) 7<br>目じます。マイマの内容はField References<br>Pharman of References and addition | (2 € 1×2 0 € + −<br>BERRINA THEOREMICA F.<br>Alfheitar Henpersonal (2 € Nor 1.1.1 |                       |

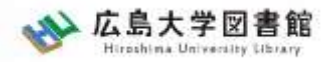

### 検索:朝日新聞1985~、 週刊朝日、AERA

| ★ 用目前間2034-F    |                                         |                                             |                                                                                                    |                                                                                                   |                       | foglab (B1-77 🛞 UMM) | 00779E |
|-----------------|-----------------------------------------|---------------------------------------------|----------------------------------------------------------------------------------------------------|---------------------------------------------------------------------------------------------------|-----------------------|----------------------|--------|
| тор             |                                         | 11060 E=1                                   | K (F7646) FNRMALWEAU                                                                                            | t (a.a)                                                                                           |                       |                      | Î      |
| 451             |                                         |                                             |                                                                                                    |                                                                                                   |                       |                      |        |
| <b>斯</b> 和印刷    |                                         | 2103110                                     | 4.0                                                                                                    | × (D 8883)                                                                                        | )                     |                      |        |
| キーワード検索<br>目位検索 | ジャンル検索                                  |                                             |                                                                                                    |                                                                                                   |                       |                      | - 1    |
| 全国の地域商          | (1) (1) (1) (1) (1) (1) (1) (1) (1) (1) | バール二文画 000                                  |                                                                                                    |                                                                                                   |                       | _                    |        |
| 戦殺の外地象          | 細筋性 (記事テキスト)                            | 天戸人語・オピニオン                                  | 時事に数くなら                                                                                                    | BEIAA-18                                                                                          | ALTO - 00.00 - 141,01 |                      |        |
| 現代用語            | 818 - H2 - B3                           | 1.987                                       | Rt                                                                                                    | CGL-RB                                                                                            | 人,主要为                 |                      |        |
| 英文ニュース          | 20.00                                   | 人気の企商・長期課題                                  | 28-9                                                                                                    | H-St + 55.00                                                                                      | 全国からさと記事              |                      |        |
| 人物              | 単日新聞デジタル独自記事                            | よみがな付きの記事                                   |                                                                                                    |                                                                                                   |                       |                      |        |
| アサヒグラフ          |                                         |                                             |                                                                                                    |                                                                                                   |                       |                      |        |
|                 | 葡萄号 (記事テキスト)                            |                                             |                                                                                                    |                                                                                                   |                       |                      |        |
| 歷史写真            | 新行(中部) ノタ打(中部) ノア                       | 本步 /通刊時日                                    |                                                                                                    |                                                                                                   |                       |                      |        |
|                 | 天声人語・オピニオン                              |                                             |                                                                                                    |                                                                                                   |                       |                      |        |
|                 | 天声人留了社說/社說來這一目標。                        | に想るノ多事業語ノ記兼解説ノ経識                            | /2+-24/1288a-7#                                                                                                 | とう思いますかべ声 高い世代こう                                                                                  | 思う/声 所に考えよう/声/私の現在/   |                      |        |
|                 | 95-前日におんご事件、表練の2                        | スステノ時事小夏/NewIにじいろさ                          | 鍵/論型時詳/計→のことば/激                                                                                                 | 桜子/頼日川根/かたえくほ/ザ・コ                                                                                 | ラム (~2019年3月) /       |                      |        |
|                 | 記書実績 (~2015年3月) ジネッ)                    | 点值 (~2019年5月) /WE B R (                     | N Z A (~2019年3月) /H U F                                                                                         | FPOSY (~2019年3月)                                                                                  |                       |                      |        |
| 6               |                                         | M ( M ) A A A A A A A A A A A A A A A A A A | a ) and cover ) the first of a<br>sector of the sector of the sector<br>in covered. No approximate a sector re- | P N D C S P + −<br>Californi C A V N(C N P + − K F ,<br>Selfent or the particular J C Block J (1) |                       |                      |        |

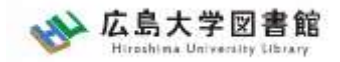

### 朝日新聞1985~、 週刊朝日、AERA

### ◆朝日新聞 1985~

- ・朝日新聞紙面に掲載された記事の見出しと本文をテキスト形式で収録
- ・見出しや本文に使われている言葉を手掛かりに検索する全文検索方式
- ・記事テキスト本文を表示して読むことができる。
- ・2005年11月以降は、記事の切り抜きイメージをPDFファイルで見ることもできる。

※ラジオ・テレビ番組表、広告、商況(株価)面、天気・気温は未収録。 ※著作権等の関係から表示できない記事あり

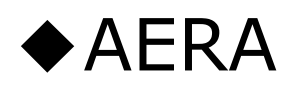

・1988年5月24日発行の創刊号からの記事

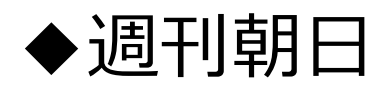

・2000年4月~二ユース記事

※著作権の関係から本文表示または見出し・本文表示ができない記事一部あり 15

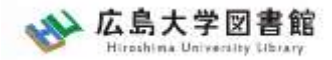

検索1:シンプル検索

#### キーワードで検索できます。

| ★ 和白新聞 203サーチ   |                                |                                                                              |                                                                                                    |                                                              |                       | English TELTS (1) HEME (1)-05777.1 |
|-----------------|--------------------------------|------------------------------------------------------------------------------|----------------------------------------------------------------------------------------------------|--------------------------------------------------------------|-----------------------|------------------------------------|
| тор             |                                |                                                                              | R (TTURE) THIRDING (AL)                                                                                                    | n; 14/4)                                                     | +                     |                                    |
| 記事              |                                |                                                                              |                                                                                                    |                                                              |                       |                                    |
| 略印尼             |                                | 870314240                                                                    |                                                                                                    | × (0 #####                                                   |                       |                                    |
| キーワード検索<br>目行時雲 | ジャンル検索                         |                                                                              |                                                                                                    |                                                              | 使采                    | の場合                                |
| 全国の地域面          | <b>記事</b> 前期第一1                | 909 高文ニュース<br>800                                                            |                                                                                                    |                                                              |                       |                                    |
| 単位の外地築          | 細筋号 (記事テキスト)                   | 天声人語・オピニオン                                                                   | 戦争に抱くなる                                                                                                    | BEST ALM                                                     | (12) · 10(10) · 11(2) | ジャンルに                              |
| 現代用語            | 教育・科学・福祉                       |                                                                              | Rit                                                                                                    | C.6.L.+ ###                                                  | A-285                 | よる検索の                              |
| 英文ニュース          | 22.0.02                        | 人気の企商・長期課題                                                                   | 24-9                                                                                                    | 81:31 - 10:00                                                | 全国からさと記事              | 場合                                 |
| 人物              | 朝日新聞デジタル独自記事                   | よみがな付きの記事                                                                    |                                                                                                    |                                                              | L                     |                                    |
| アサヒグラフ          |                                |                                                                              |                                                                                                    |                                                              | r                     |                                    |
| 歷史写真            | 龍新号 (記事テキスト)                   |                                                                              |                                                                                                    |                                                              |                       |                                    |
|                 | MTT (#40) 2270 (#40) 27        | 4.5 Z 8199614                                                                |                                                                                                    |                                                              | <_                    | シヤノルの                              |
|                 | 天声人間・オピニオン<br>天声人間/社説/社説を進く目標に | - 想っノ永平東語ノ記兼解説ノ経識                                                            | /7=-74/128Va-/#                                                                                                    | とう思いますか/声 高い世代こう!                                            |                       | <b>詳</b> 細                         |
|                 | 9レーロジロれん/李昌ノ異雄の2               | A.A.F./同様小臣/Newlin Uses                                                      | 1月、16世時詳/出々のことは/素                                                                                                    | 桜子/明日川県ノかたえくほどサ・コ                                            | 9 A (~2019年5月) /      |                                    |
|                 | 記者所論(~2015年3月)/オキット            | 点镜 (~2019年5月) ZWEER(                                                         | 9月23年(~2019年3月)/月11日)                                                                                                    | FPO立て(~2019年3月)                                              |                       | (C)                                |
|                 |                                | Million Pro 2 4 - 4 2<br>4 1 - 1 - 1 - 2 - 4 - 4 - 4 - 4 - 4 - 4 - 4 - 4 - 4 | A CONTRACTOR OF THE ADDRESS OF THE ADDRESS OF THE A | r Balanca (Malanca (Balanca))<br>Silaata (Malanca (Bilanca)) |                       |                                    |

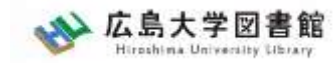

シンプル検索:関連キーワード

| ファイル(E) 編集(E) 表示(                                 | <u>V) 履歴(S)</u> ブックマーク( <u>B</u> ) ツール( <u>T</u> ) ヘルプ( <u>H</u> ) |                                                                         |                                                                                                   |                                                                                      |                             |                                       | - 🗆 ×        |
|---------------------------------------------------|--------------------------------------------------------------------|-------------------------------------------------------------------------|---------------------------------------------------------------------------------------------------|--------------------------------------------------------------------------------------|-----------------------------|---------------------------------------|--------------|
| ● 学内ポータル   広島大当                                   | 学 × 「」データベース一覧 - 広島大学図 ×                                           | □ データベース一覧 - 広島大学図 ×                                                    | メ朝日新聞クロスサ−チ ×                                                                                     | 翌 PowerPoint プレゼンテーション ×                                                             | 🖊 [Myもみじ] メニュー              | × 🢪 広島大学情報メ                           | ディア教育研事× +   |
| $\leftrightarrow \rightarrow$ C $\textcircled{a}$ | O A https://xsearch.asahi.com/k                                    | iji/                                                                    |                                                                                                   | ☆ Q 検                                                                                | <b>全</b> 索                  | 6                                     | 9 III 🗉 =    |
| 🗅 広島大学図書館 🌑                                       | )広島大学 🢪 情報メディア教育研究セ… 🛚 NII 機関リ                                     | ポジトリー覧 😽 広島大学消費生活的                                                      | 岛同 🧕 Google 翻訳 😚 東広島市(                                                                            | の1時間天気 😚 東広島のアメダス実活                                                                  | त्र 🛂 Yahoo! JAPAN [ 🚺 । १३ | 3は 🕊 もみじ                              | ≫ □ 他のブックマー: |
| が<br>朝日新聞クロン<br>for Library                       | スサーチ                                                               |                                                                         |                                                                                                   | 羽生弓弦                                                                                 | X 橫斷検索 E                    | nglish 使い方 ⑦ 利用規定                     | E G・ログアウト    |
| ТОР                                               | カープ                                                                | × 検索                                                                    | 総件数 0 件                                                                                           |                                                                                      |                             |                                       |              |
| 記事                                                | AND OR NOT ( )                                                     |                                                                         |                                                                                                   | 快彩紅米                                                                                 | はのりません                      |                                       |              |
| 縮刷版~1999                                          | 関連キーワード参照                                                          |                                                                         | ◆収録記事につい                                                                                          | いて                                                                                   |                             |                                       |              |
| キーワード検索                                           |                                                                    | ★閉じる                                                                    | ○朝日新聞本紙 1<br>○朝日新聞地域面                                                                             | 984年8月~ 東京本社版二<br>1088年6日~ 東京・袖奈                                                     | - ュース面から順次収録<br>3川・千葉・埼玉・茨城 | ************************************* | 」▽緑          |
| 日付検索                                              | 広島カープ                                                              |                                                                         |                                                                                                   |                                                                                      |                             | <ul><li>一数十本~100本程度)</li></ul>        |              |
| 全国の地域面                                            | 印章                                                                 | キーワート                                                                   | ◎人刀後、   関                                                                                         | 国連キーワー                                                                               | 「参照」を                       |                                       |              |
| 戦前の外地版                                            | 球団                                                                 | クリックす                                                                   | 「ると、右下に                                                                                           | <b>- ワードがで</b> つ                                                                     | てくる。                        |                                       |              |
| 現代用語                                              | プロ野球<br>キャンプ                                                       | これは、キ                                                                   | ニーワードが含                                                                                           | まれる記事の                                                                               | の内容を                        |                                       |              |
| 英文ニュース                                            | セ・リーグ 広島東洋カープ                                                      | 特徴づける                                                                   | S語句で、直近<br>hgg f5リ て関連                                                                            | 13カ月に収録                                                                              | 禄された<br>キー                  | み合わせて検索するこ                            | ことが          |
| 人物                                                | 入回<br>注                                                            | 記事で日期                                                                   |                                                                                                   |                                                                                      | 交小、。                        |                                       |              |
| アサヒグラフ                                            | ▲ 異体字を含む                                                           | を含む                                                                     | <ul> <li>→ 新車 自動車</li> <li>経営破綻に関する</li> </ul>                                                    | 販売 または→ 新車 ANI<br>記事を読みたい                                                            | D 自動車 AND 販売                |                                       |              |
| 歴史写真                                              | ★条件クリア                                                             |                                                                         | → 経営破綻 OR<br>ソフトバンクに関す                                                                            | 経営はたん<br>する記事で野球以外のものを                                                               | と読みたい                       |                                       |              |
|                                                   | ▼対象紙誌名                                                             | ~                                                                       | → ソフトバンク<br>サッカーのワールト                                                                             | NOT 野球<br>ドカップに関する記事を読み                                                              | *tclv                       |                                       |              |
|                                                   |                                                                    | 朝日新聞クロスサ<br>本サイトに掲載の記事・写真等の無題<br>Copyright (c) The Asahi Shimbun Compan | ーチとは   著作権について   利用環<br>所転載を禁じます。すべての内容は日本の著作!<br>y. All rights reserved. No reproduction or repu | 境   アクセシビリティー<br>権法並びに国際条約により保護されています<br>iblication without written permission. / 営列 | F.,<br>Ever.1.0.5           | 1                                     | 17           |

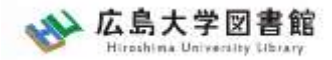

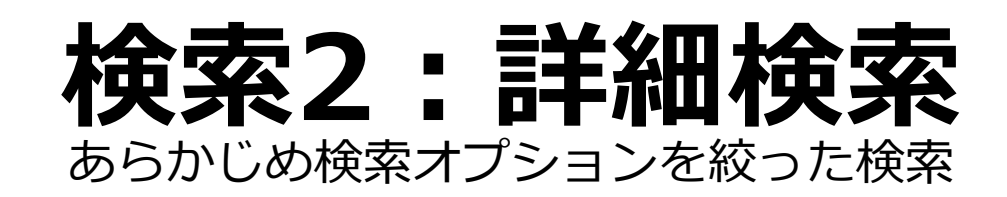

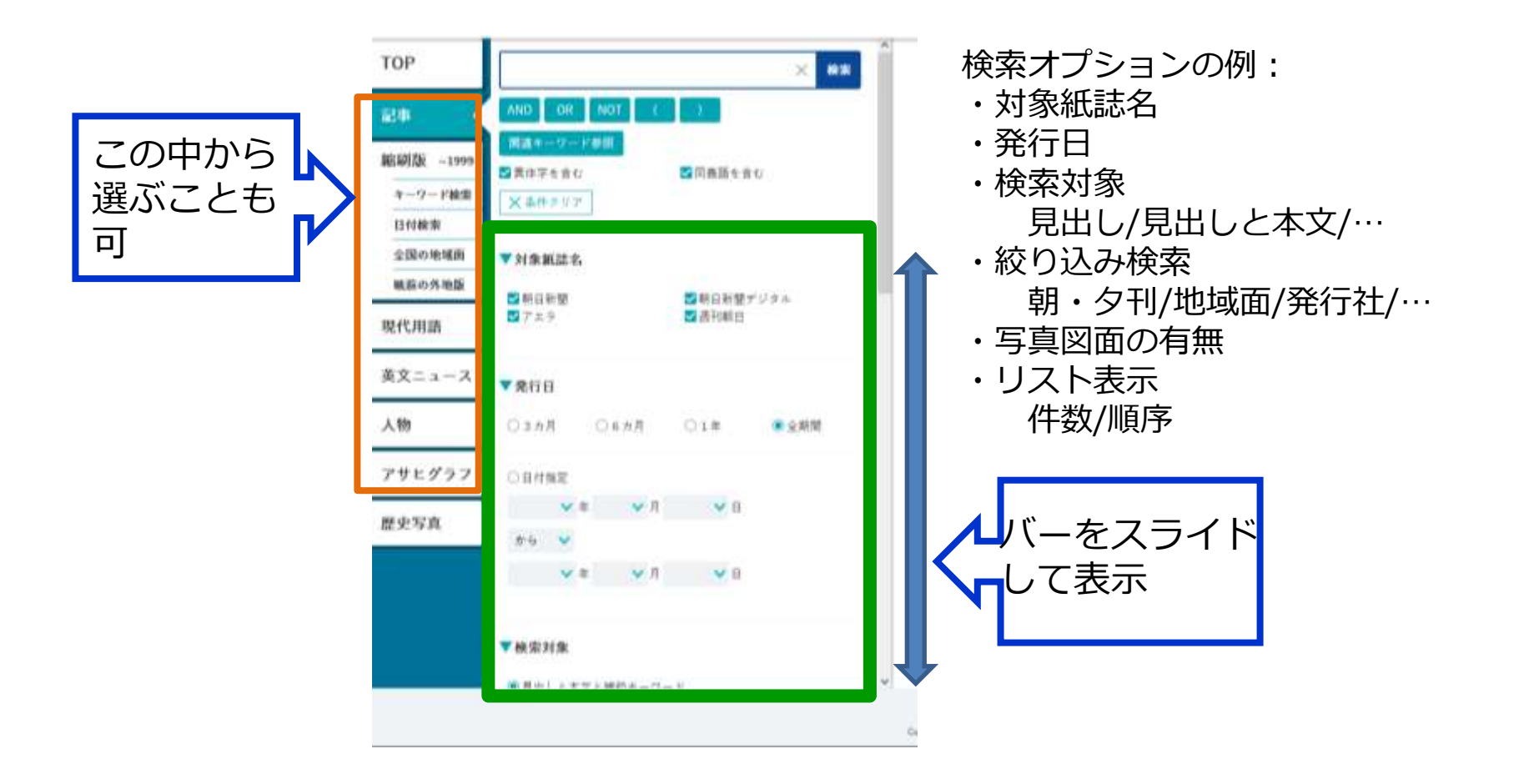

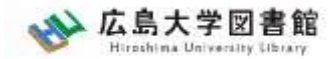

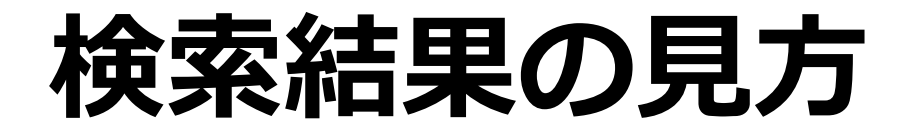

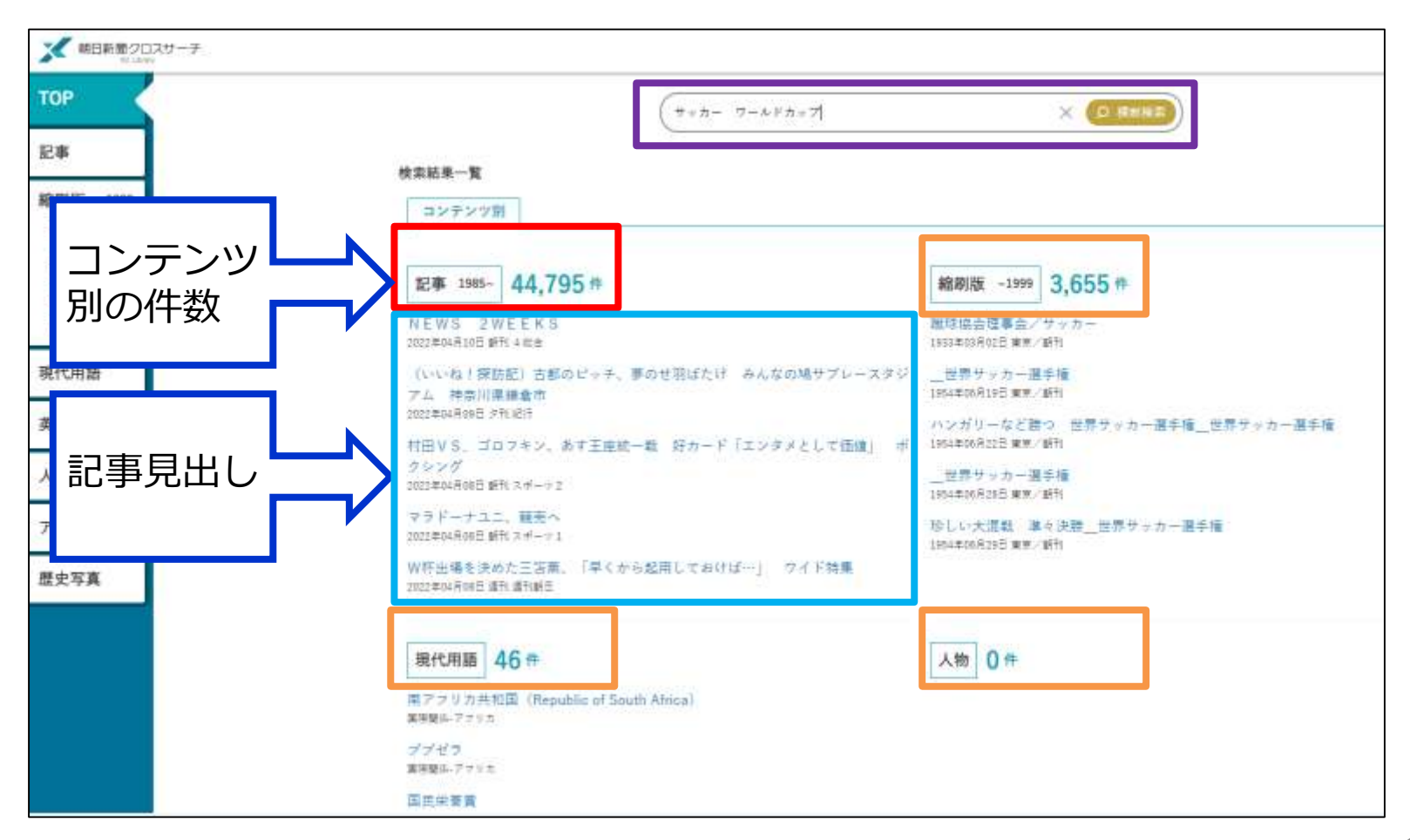

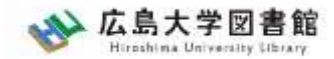

### 記事、紙面入手

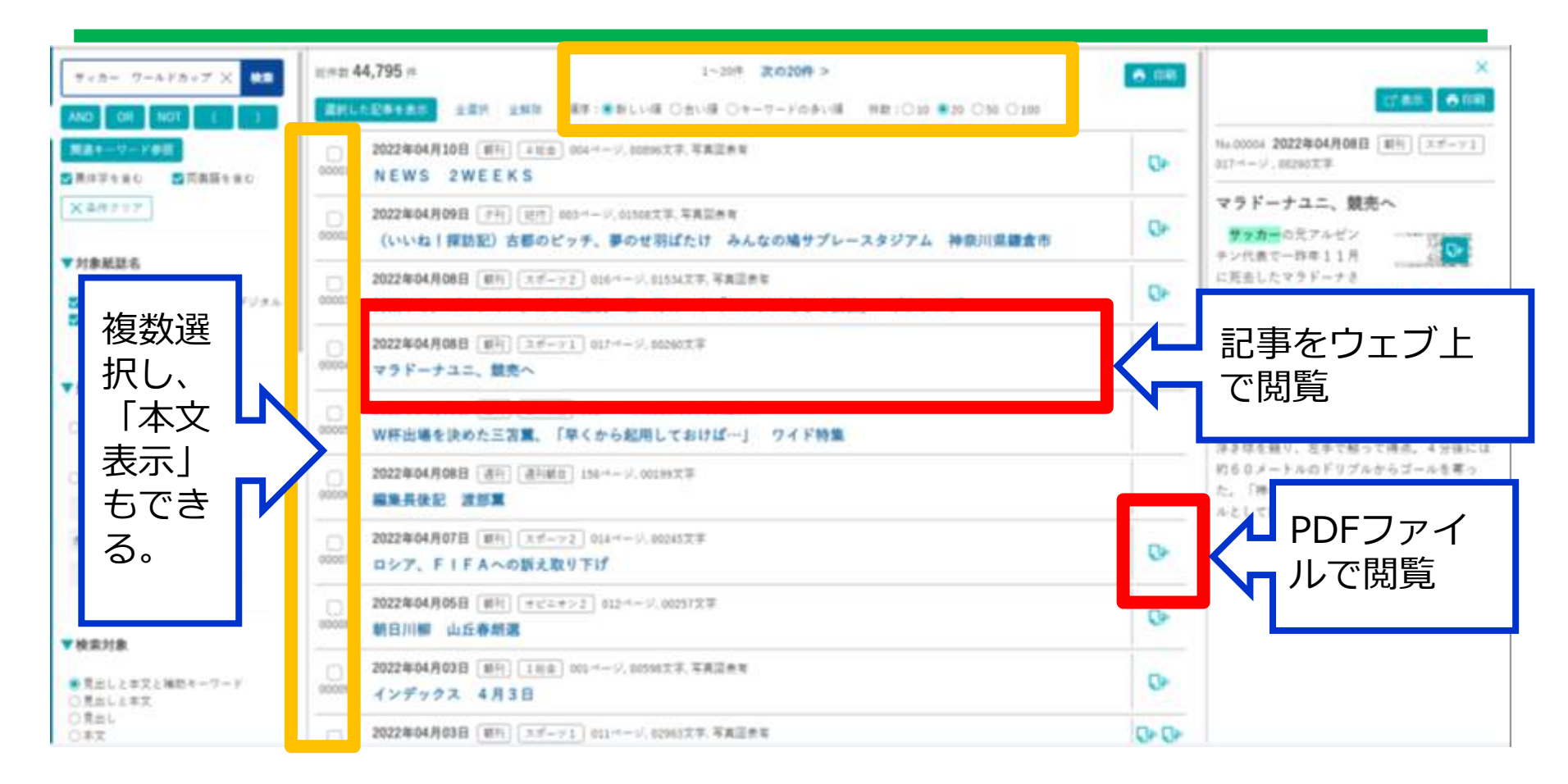

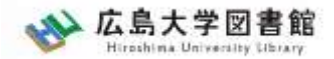

検索3:ジャンル検索

| ★ 単日前間 20スワーチ             |                                                                          |                                                                                                    |                                                                                                |                                                                                              |                           | 54944 - 用い方 ② - 松田林里 - (540ダアウト |
|---------------------------|--------------------------------------------------------------------------|----------------------------------------------------------------------------------------------------|------------------------------------------------------------------------------------------------|----------------------------------------------------------------------------------------------|---------------------------|---------------------------------|
| TOP<br>記事                 |                                                                          | 41060 E=12                                                                                                    | K (†≠ka⇒) †NHNALWIAL                                                                           | n 14/41                                                                                      |                           | Â                               |
| <b>御宮和川梨</b> -1999        |                                                                          | (10-1++>+4)                                                                                                    | 4.2)                                                                                           | × (0 ###8                                                                                    |                           |                                 |
| 4-7-P構築<br>記行映策<br>全国の地域派 | ジャンル検索<br>(記事) 1817日 -                                                   | 1010 西文二五一天                                                                                                    |                                                                                                |                                                                                              |                           |                                 |
| 単約の外地築<br>現代、用語           | 根据号 (記事テキスト)<br>第17 - 117 - 118                                          | 天戸人語・オピニオン                                                                                                    | 利事に強くなる                                                                                        | <b>建活成</b> 課<br>《本社 - 新聞                                                                     | A20-000-007               | ジャンルを                           |
| 英文ニュース                    | 20.00                                                                    | 人気の全勝・長期課題                                                                                                    | X#-9                                                                                           | H-R-RM                                                                                       | 全国からた記事                   | 選ぶ                              |
| 最新号のみ<br>朝刊(本紙)<br>→午前6時頃 | 第日新聞デジタル物的記事<br>報勤号(記事テキスト)<br>新村(本品) / 2村(本品) / 7                       | 3.4.8%4(12.002年<br>(15.5)(10.11)                                                                                                    | - 最新号な<br>表示                                                                                   | 2                                                                                            |                           | 紙面の掲載                           |
| 夕刊(本紙)<br>→午後6時頃          | 天声人語・オピニオン<br>天声人語ノ北記ノ北記中述/日間に<br>リレーおげにおん/泰祥/美能の:<br>記者写論(~2015年2月)/オット | :増ラ <b>/多単東語/記金時記/明編</b><br>×ステ/明単小園 <mark>/New</mark> (にじいうの<br>  合種(〜2019年5月)/WE B R D                                                                                                    | /<br>2回/加盟時詳/別々のことは/素<br>5 N Z.A (~2023年3月)/H U F                                              | * 新い世代につ思う。<br> 桜子/朝日川県/かたえくは/ザ・コラム<br>FPOAX (〜2035年2月)                                      | (〒 時に考えよう<br>(~2019年3月) / | 間所を限定                           |
|                           |                                                                          | ALC AND A DOMESTIC A CONTRACTOR AND A DOMESTIC ADDRESS OF A DOMESTIC ADDRESS AND A DOMESTIC ADDRESS AND A DOMESTICADA ADDRESS AND A DOMESTICADA ADDRESS AND A DOMESTICADA ADDRESS AND A DOMESTICADA ADDRESS AND A DOMESTICADA ADDRESS AND A DOMESTICADA ADDRESS AND A DOMESTICADA ADDRESS AND A DOMESTICADA ADDRESS AND A DOMESTICADA ADDRESS AND A DOMESTICADA ADDRESS AND A DOMESTICADA ADDRESS AND A DOMESTICADA ADDRESS AND A DOMESTICADA ADDRESS AND A DOMESTICADA ADDRESS AND ADDRESS AND ADDRESS AND ADDRESS AND ADDRESS AND ADDRESS AND ADDRESS AND ADDRESS AND ADDRESS AND ADDRESS AND ADDRESS AND ADDRESS AND ADDRESS AND ADDRESS AND ADDRESS AND ADDRESS AND ADDRESS AND ADDRESS AND ADDRESS AND ADDRESS AND ADDRESS AND ADDR | a j anna con i mando e o<br>ma e o voca para e colora e o<br>de aveca for analista e anticetta | P Property Pro-<br>million and a Viet of Pro-<br>restant and the promotion of William (10.0) |                           |                                 |

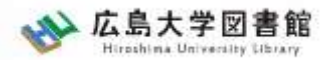

## 利用についての著作権

- 個人が、閲覧や必要な範囲をプリントアウト することは問題ありません。
- 論文等に使用する際は、「引用」の範囲内とし引用表記が必要です。それを超える場合は、かならず朝日新聞社に確認ください。

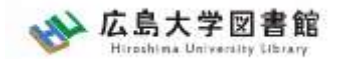

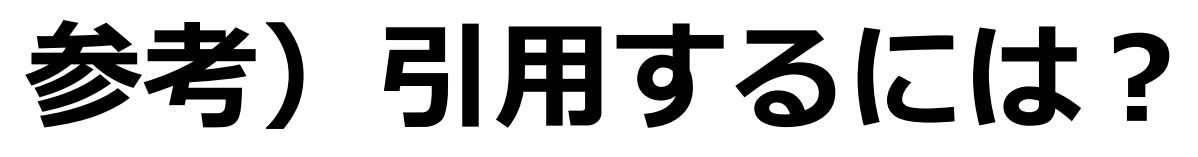

<u>1.自分の文章と引用する文章を明確に区別する。</u> 自分の文章が「主」です。引用する文章は適切 な分量にし、わかるように「」等でくくります。

2.出典を明示する(以下は書き方例)
「記事タイトル」『朝日新聞』1999.3.15,朝刊,○○県版,○面(朝日新聞クロスサーチ
閲覧日:2022.5.19)
「記事タイトル」『朝日新聞』2020.4.22,電子版(URL 閲覧日:2022.5.19)

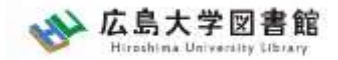

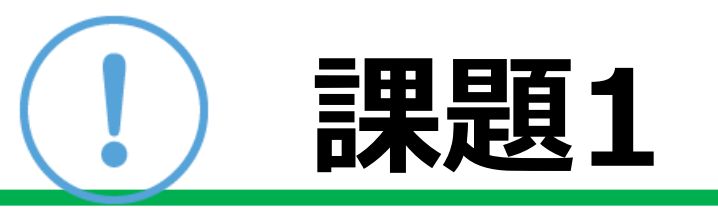

### ① 「サブスク」「教員免許更新制」 「JASRAC」または自分の興味のあるキーワー ドを一つ選んで、朝日新聞クロスサーチを検索 して記事を読んでみよう

②気になった記事を1つ選んで出典明示の書き 方例に合わせて、記入してみよう

【出典明示書き方例】 「記事タイトル」『朝日新聞』1999.3.15, 朝刊, ○○県版, ○面(朝日新聞クロスサーチ 閲覧日:2022.5.19)

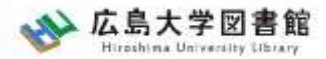

### 検索:朝日新聞縮刷版 1879~1999

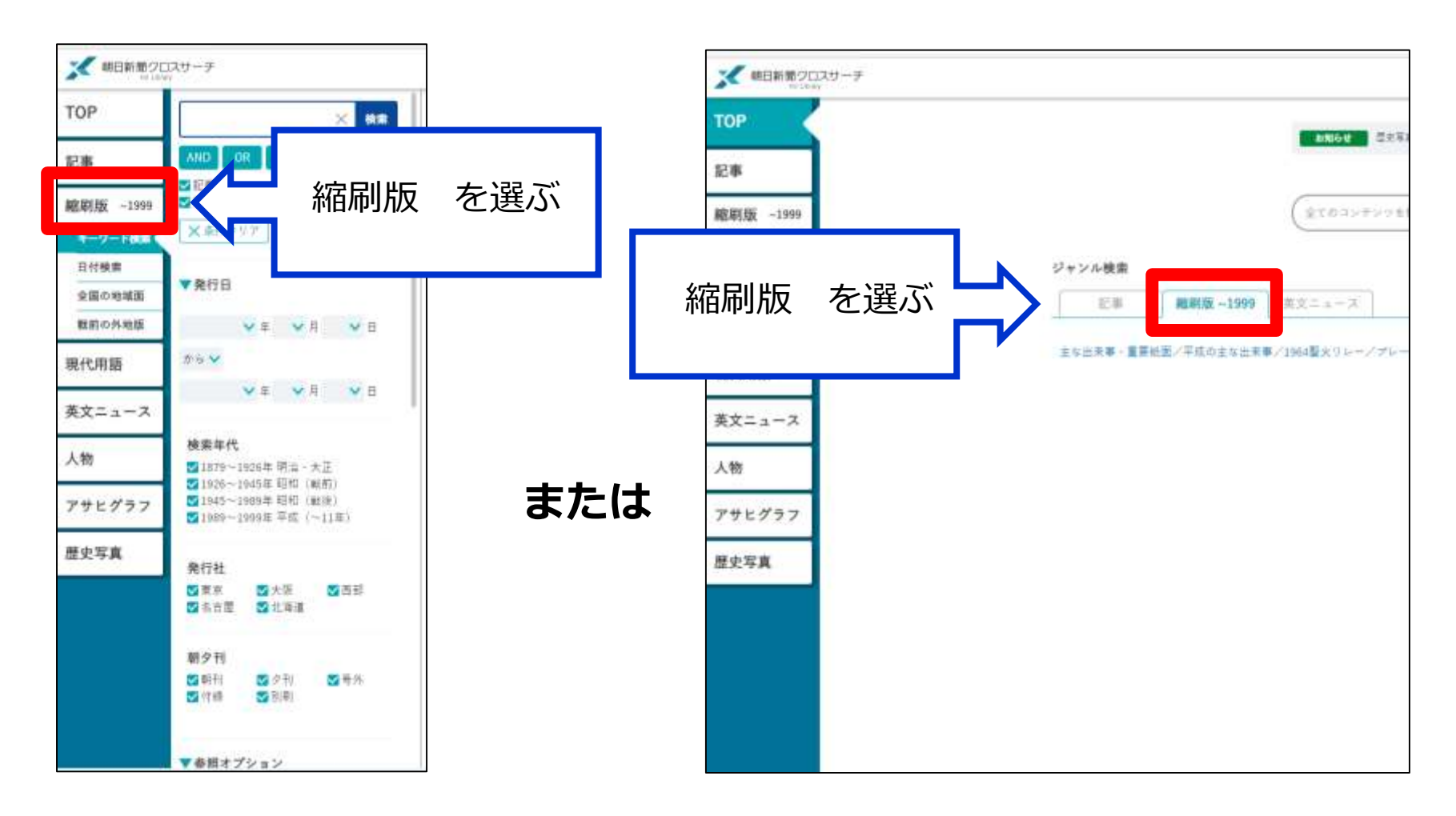

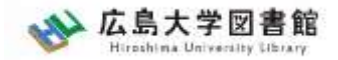

### 朝日新聞縮刷版 1879~1999

- 大阪と東京の本紙および付録・号外などを 収録。
- 東京紙面は、日付、見出し、キーワード、 分類などで検索可能。大阪紙面は、主に日 付を指定し、紙面を検索する。
   #本文検索はできない。

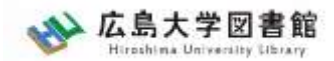

## 縮刷版の検索オプション

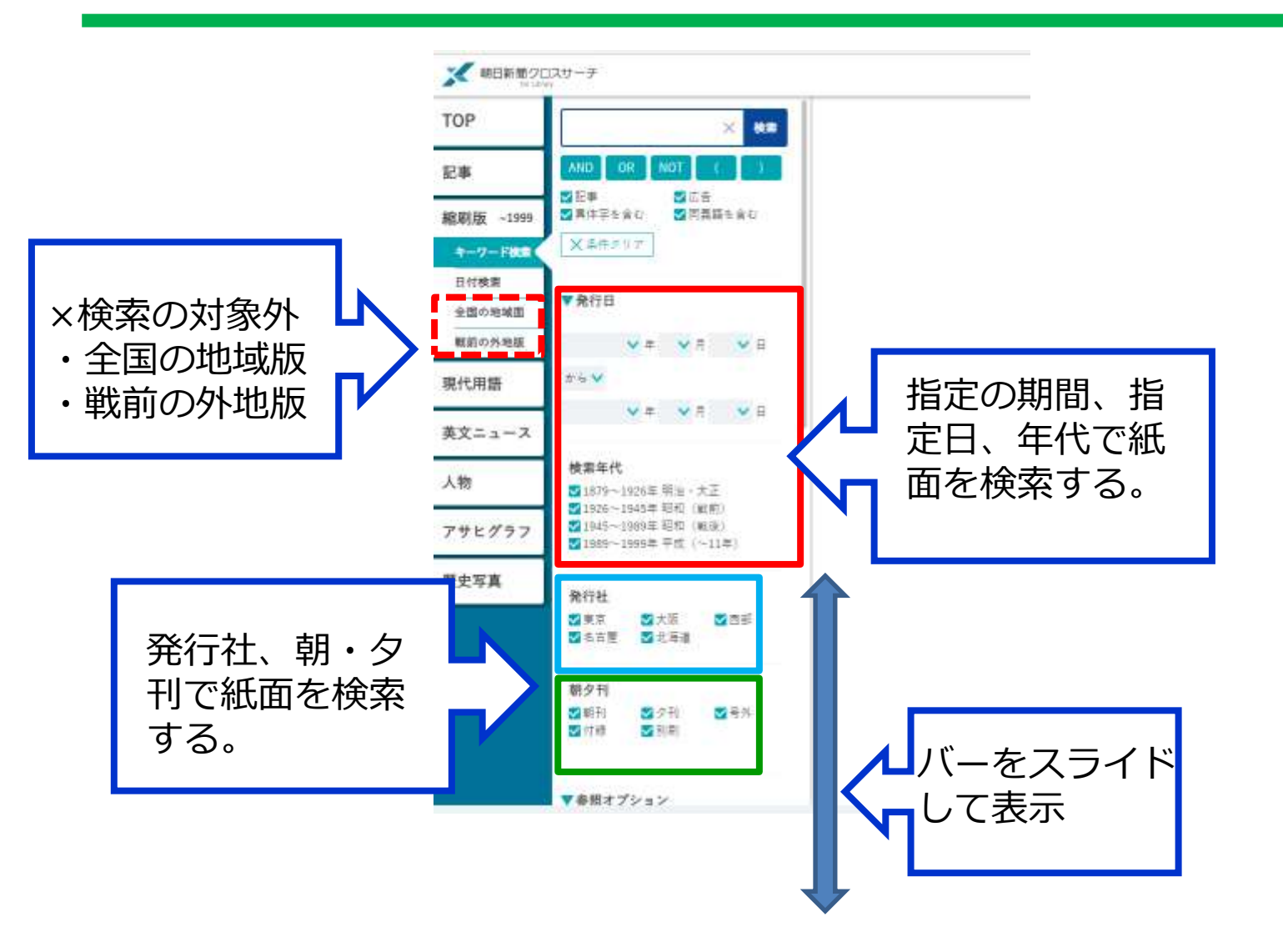

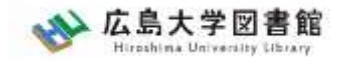

紙面入手

#### に聞く ヤボなことは書かない 若い世代に静かな人気の作家 土曜の手帳

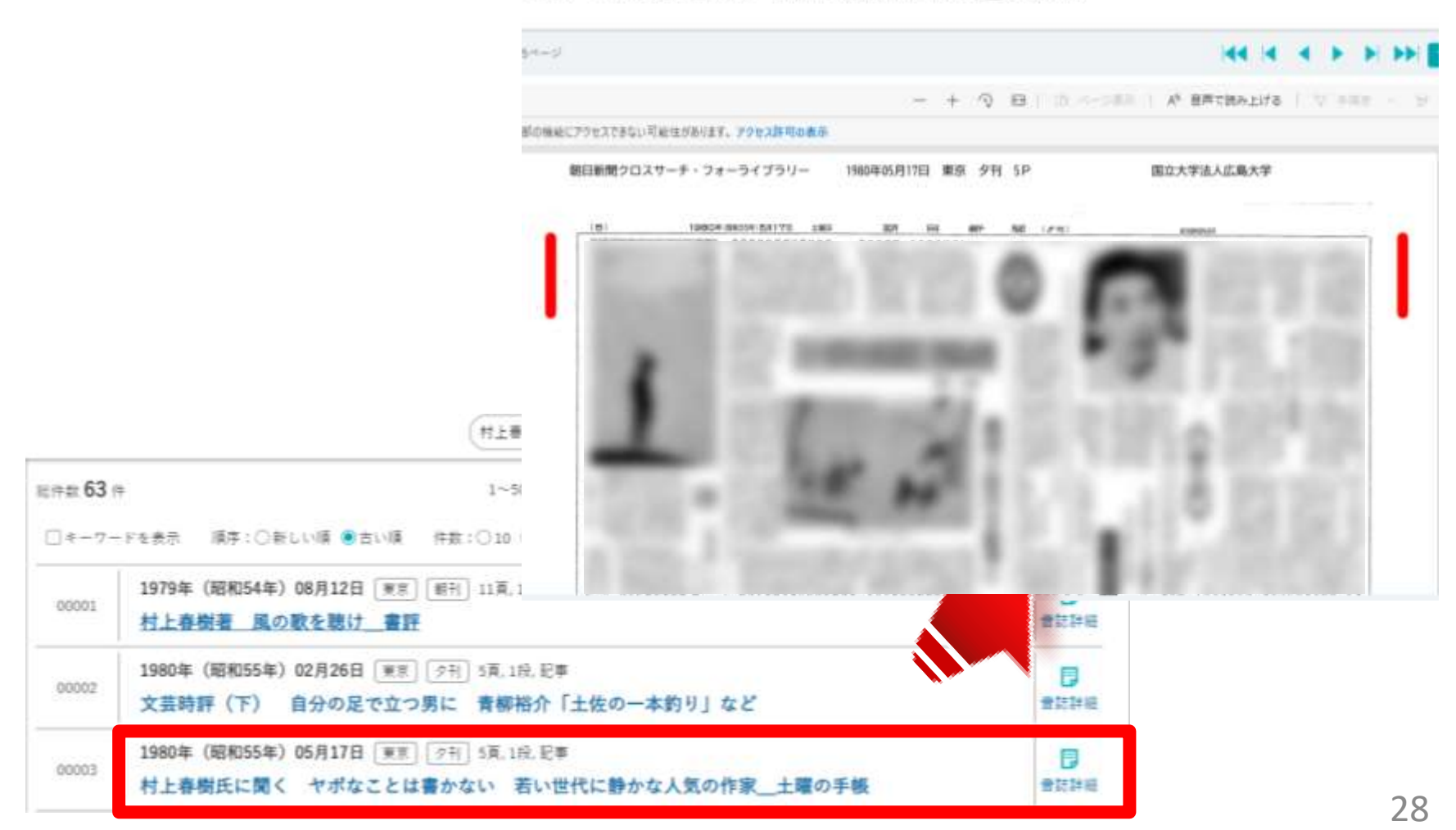

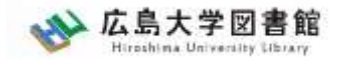

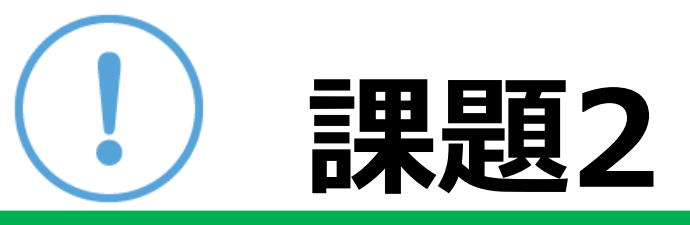

### 朝日新聞社主催の全国高校野球大会の歌 (「栄冠は君に輝く」)の楽譜が載っている 紙面を表示させてください。

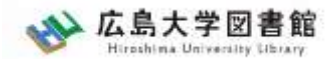

## 現代用語事典(知恵蔵)

### 社会の最新用語と基本用語を解説した現代用語 事典。

朝日新聞社発行「知恵蔵2007」のデータを元 に、データを新規に追加、または更新(毎年春 に更新)(約8,000語)。

obo

| TOP                      |                                                                                                    | (1) 年10 年5 年                                                                                                    |
|--------------------------|----------------------------------------------------------------------------------------------------|----------------------------------------------------------------------------------------------------|
| 記事                       | AND ON MOT IC IT.                                                                                                    |                                                                                                    |
| 戦戦数 ~1998<br>キーワード執筆     | ★検索オブション                                                                                                    | ()     ()     ()     ()     ()     ()     ()     ()     ()     ()     ()     ()     ()     ()     ()     ()     ()     ()     ()     ()     ()     ()     ()     ()     ()     ()     ()     ()     ()     ()     ()     ()     ()     ()     ()     ()     ()     ()     ()     ()     ()     ()     ()     ()     ()     ()     ()     ()     ()     ()     ()     ()     ()     ()     ()     ()     ()     ()     ()     ()     ()     ()     ()     ()     ()     ()     ()     ()     ()     ()     ()     ()     ()     ()     ()     ()     ()     ()     ()     ()     ()     ()     ()     ()     ()     ()     ()     ()     ()     ()     ()     ()     ()     ()     ()     ()     ()     ()     ()     ()     ()     ()     ()     ()     ()     ()     ()     ()     ()     ()     ()     ()     ()     ()     ()     ()     ()     ()     ()     ()     ()     ()     ()     ()     ()     ()     ()     ()     ()     ()     ()     ()     ()     ()     ()     ()     ()     ()     ()     ()     ()     ()     ()     ()     ()     ()     ()     ()     ()     ()     ()     ()     ()     ()     ()     ()     ()     ()     ()     ()     ()     ()     ()     ()     ()     ()     ()     ()     ()     ()     ()     ()     ()     ()     ()     ()     ()     ()     ()     ()     ()     ()     ()     ()     ()     ()     ()     ()     ()     ()     ()     ()     ()     ()     ()     ()     ()     ()     ()     ()     ()     ()     ()     ()     ()     ()     ()     ()     ()     ()     ()     ()     ()     ()     ()     ()     ()     ()     ()     ()     ()     ()     ()     ()     ()     ()     ()     ()     ()     ()     ()     ()     ()     ()     ()     ()     ()     ()     ()     ()     ()     ()     ()     ()     ()     ()     ()     ()     ()     ()     ()     ()     ()     ()     ()     ()     ()     ()     ()     ()     ()     ()     ()     ()     ()     ()     ()     ()     ()     ()     ()     ()     ()     ()     ()     ()     ()     ()     ()     ()     ()     ()     ()     ()     ()     ()     ()     ()     ()     ()     ()     () |
| 日内装置<br>金融の状態量<br>数数の代明基 | 21483840<br>©→10603 (21038/25308)                                                                                                    | ()<br>()<br>()<br>()<br>()<br>()<br>()<br>()<br>()<br>()<br>()<br>()<br>()<br>(                                                                                                    |
| Ritian                   | 5788<br>0.0++ ×                                                                                                    | □<br>10000 単門・虫根 サイエンス・サウノロジー・ロボット<br>10000 ビューマノイ F (humanoid)                                                                                                    |
| 東文ニュース<br>人物             | antenn<br>Tage Xiane                                                                                                    | □□<br>10004 年刊・分表 ホイエンス・アクノロジー・ロボット<br>産業用ロボット (industrial robot)                                                                                                    |
| アサヒグラフ                   | ₩48₩8.₩820₩-<br>□2+4₩-₩0<br>□2+9+0293                                                                                                    |                                                                                                    |
| 歷史写真                     | □ 注シビューボー<br>□ ((*) * (*) * (* | □     □     □     □     □     □     □     □     □     □     □     □     □     □     □     □     □     □     □     □     □     □     □     □     □     □     □     □     □     □     □     □     □     □     □     □     □     □     □     □     □     □     □     □     □     □     □     □     □     □     □     □     □     □     □     □     □     □     □     □     □     □     □     □     □     □     □     □     □     □     □     □     □     □     □     □     □     □     □     □     □     □     □     □     □     □     □     □     □     □     □     □     □     □     □     □     □     □     □     □     □     □     □     □     □     □     □     □     □     □     □     □     □     □     □     □     □     □     □     □     □     □     □     □     □     □     □     □     □     □     □     □     □     □     □     □     □     □     □     □     □     □     □     □     □     □     □     □     □     □     □     □     □     □     □     □     □     □     □     □     □     □     □     □     □     □     □     □     □     □     □     □     □     □     □     □     □     □     □     □     □     □     □     □     □     □     □     □     □     □     □     □     □     □     □     □     □     □     □     □     □     □     □     □     □     □     □     □     □     □     □     □     □     □     □     □     □     □     □     □     □     □     □     □     □     □     □     □     □     □     □     □     □     □     □     □     □     □     □     □     □     □     □     □     □     □     □     □     □     □     □     □     □     □     □     □     □     □     □     □     □     □     □     □     □     □     □     □     □     □     □     □     □     □     □     □     □     □     □     □     □     □     □     □     □     □     □     □     □     □     □     □     □     □     □     □     □     □     □     □     □     □     □     □     □     □     □     □     □     □     □     □     □     □     □     □     □     □     □     □     □     □     □     □     □     □     □     □     □     □     □     □     □     □     □     □     □     □     □     □     |
|                          | 「「「「「「」」」で「「「」」」<br>「「「「「」」」「「」」「「」」「「」」「」」「「」」「                                                                                                    | 10000 部門・田田 T+エンス・タクノロジー・エポット<br>10000 部駅 Tトム (Astro Boy)                                                                                                    |

| (2.8.0                                                                                                    | ×                                      |
|----------------------------------------------------------------------------------------------------|----------------------------------------|
| Ne.00006 サイエンユ・テクノロジー-ロ                                                                                                    | et.e. k                                |
| ロポット工学三原則(The T                                                                                                    | hree                                   |
| Laws of Robotics)                                                                                                    |                                        |
| 1000,000,000,000,000,000<br>001-1110,000000,000000<br>01-1110,000000,0000000<br>01-1010000,0000000000                                                                                                    | a - Politika<br>Biologija<br>Biologija |
| 10月の日本市内に、日本市内市市<br>10月の日本市営業市内市市市                                                                                                    |                                        |
| AND AND DESCRIPTION OF A DESCRIPTION OF A DESCRIPTION OF |                                        |
| RUNNELLASSACIANS<br>MARGELINE, L. ROUND                                                                                                    | 1.11.8                                 |
| 12.00.00.00.00.000                                                                                                    |                                        |
| I. S.F. B.A. BURGETS                                                                                                    | B                                      |
| AND CONTRACT ( DESCRIPTION )<br>We CONTRACT (                                                                                                    | 1.0110                                 |
| A 2014-1                                                                                                    | AT OF                                  |

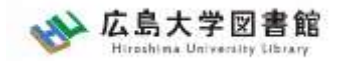

人物

- 各界の有識者を中心に経済人、政治家、研究 者、文化人、スポーツ選手らを幅広く収録 (約35,000人)。
- 氏名や肩書のほか、業績などでも検索可能

| OP               | the second second second second second second second second second second second second second second second s |                                                                                                    |                                                                                                    |
|------------------|----------------------------------------------------------------------------------------------------|----------------------------------------------------------------------------------------------------|----------------------------------------------------------------------------------------------------|
|                  | 1.6 (R#/24) × 48                                                                                               |                                                                                                    | (2) 秋市 🔒 印刷                                                                                                    |
| 244              | 新に超日本部 あたい たつう<br>MND OR NOT 11 13                                                                             |                                                                                                    | No.00006                                                                                                    |
| 自制版 -1999        | 副業体学を書た 副批人を除く                                                                                                 | 1-2011 2-2010 2-2010 >                                                                                                    | 🚺 秋本 治(あきもと・おさむ)                                                                                                    |
| キーワード検索 日付検索     | 123 X                                                                                                    | RELEASE SHY SHE BE SET SHOULD BE SHOULD BE SHO | 视地                                                                                                    |
| 全国の地域重<br>戦前の外地框 | 公開コードを原用                                                                                                    | (11) ###<br>(第1 ###<br>(第2 ##(あおいけ・やすこ)                                                                                                    | #### *********************************                                                                                                    |
| 良代用語             | 全無限 X気にき<br>口(3)4年表                                                                                            | (13) AST<br>10001 単山 単語(あおやま・ごうしょう)                                                                                                    | NA 12 NORTH AND ADDRESS OF ADDRESS OF ADDRES |
| 乾文ニュース           | 11515時<br>11516例約<br>11517種類                                                                                   |                                                                                                    | 1020-77-17-17-1 #805.007                                                                                                    |
| NB               | ①514月1月<br>(二519)(注重天平)<br>(二529)美術                                                                            | ○ 173 単純市<br>mite 教 職山(あ多・9 = 5 ざん)                                                                                                    | ( 10 M                                                                                                    |
| アサヒグラフ           | ○ 521 洋田<br>○ 522 日半面<br>20 523 県面                                                                             | 0 (11 485<br>88 97(83-13-97)                                                                                                    | #1001088000818 121-88                                                                                                    |
| 歷史写真             | □ 1221 イチスト<br>□ 228 期間<br>□ 529 王哥<br>□ 529 王哥<br>□ 529 王明<br>□ 1999 189                                      | □ (R) #第7.7×1=0-(2+0,00m)<br>==== 秋本 油(あまもと・4(まな)                                                                                                    | ALERANDA - DE BALLANDA                                                                                                    |

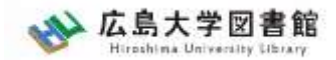

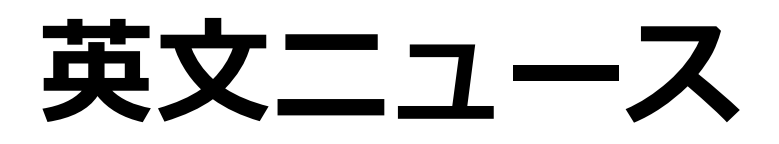

- 英字新聞「International Herald Tribune/the Asahi Shimbun(ヘラルド朝日)」、英語の総 合ニュースサイトとして発信中の「AJW(Asia & Japan Watch)」に掲載されたニュース記事 が検索可能。
- 2001年4月以降のテキスト記事の全文検索がで

大

| 5. | × HERRON         | 119-#                                              | No.00001 2020/08/13                                                                                                    | 1053        |
|----|------------------|----------------------------------------------------|----------------------------------------------------------------------------------------------------|-------------|
| 0  | TOP              | Saarih Tarra 🛞 Baarih                              | Table 1 and 1 and |             |
|    | 記事               | AND OF ANT I I                                     | Japan s Bigtoot st<br>Hiroshima town aft                                                                                                    | er 50 vears |
|    | 1000100 -11111   | S Headform S Article (Taxt)<br>S Folyandi S Bylida | Display an article Select All Clear All By KOHEI HIGASHITANI/S                                                                                                    | taff Writer |
|    | 0.000            |                                                    | Sont by a base (newest First) Cruste (ordest First) - retificer + Crub                                                                                                    | Inderes .   |
|    | 自然の作用器<br>税約の作用品 | First Constitutes                                  | 2020/08/13 AJW, Behind the News, 1053(Words), images                                                                                                    |             |
|    | 現代用語             | Tel (TTTTSMOD X                                    | Japan's 'Bigfoot' still influences Hiroshima town aft                                                                                                    |             |
|    | RX=a-X           |                                                    | 2004/07/23 HA, Front page, 504(Words)                                                                                                    |             |
|    | 人物               | Category                                           | 00002 Monster menagerie brings scary stories to life                                                                                                    |             |
|    | 792997           | Altonagenas 🔍                                      |                                                                                                    | 22          |
|    | 歷史写真             | - Country                                          |                                                                                                    | 32          |

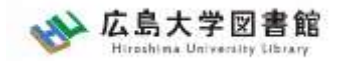

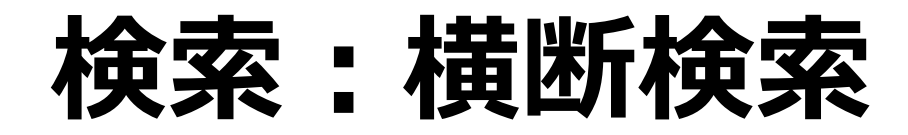

 「朝日新聞1985~、週刊朝日・AERA」
 「朝日新聞縮刷版1879~1999」「知恵 蔵」「人物データベース」「アサヒグラ フ」「英文ニュース」の各コンテンツを 一度にまとめて検索し、検索結果の一覧 を表示。

| TOP | >検索                  | 家窓に                 | こ入び            | カ                            |           |
|-----|----------------------|---------------------|----------------|------------------------------|-----------|
|     | TOP                  | -Ŧ                  |                | 100000 営業事業 (オブション) が利用可能になり | auto iaia |
|     | 記事                   |                     |                |                              |           |
|     | 館駅版 -1999<br>キーワード検索 |                     |                | (上てのコンテンツ毛絵章                 |           |
|     | 日付検索<br>全国の地域面       | ジャンル検索<br><u>影響</u> | 40.0105 - 1990 | 英文ニュース                       |           |

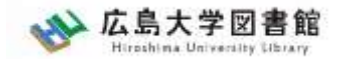

## ログアウト

| 0   0 f-3%-2-k                                                                                                    | - cast#Idea x 🗴 #88+1270.77-5 x +                                                                                                    |                                          | - 0 ×  |
|----------------------------------------------------------------------------------------------------|----------------------------------------------------------------------------------------------------|------------------------------------------|--------|
| <                                                                                                    | ) 🗇 https://www.com/top/                                                                                                    | A 12 12 12 12 12 12 12 12 12 12 12 12 12 |        |
| メ 朝日新聞クロスサ                                                                                                    | -7                                                                                                    | Biglinin ≢i·古()) 村市 E                    | B69771 |
| TOP                                                                                                    | 会対時状 歴史写真 (オブション)、世代用可能になりました。(4)お                                                                                                    |                                          |        |
| - 45                                                                                                    |                                                                                                    |                                          |        |
| 都刷版 -1999                                                                                                    | <ul> <li>(全てのコンテンツを検索 × (2 株米株本))</li> </ul>                                                                                                    | ñ                                        |        |
| キーワード検索                                                                                                    |                                                                                                    |                                          |        |
| 日付検索                                                                                                    | ジャンル検索                                                                                                    |                                          |        |
| 全国の地域面                                                                                                    | 記事 抽刷版 -1999 英文ニュース                                                                                                    |                                          |        |
| and the second second s |                                                                                                    |                                          | 1      |
| 利月                                                                                                    | 目が終了したら、次の人のた                                                                                                    | ・めに必                                     | ਰੱ     |
| 1.27                                                                                                    |                                                                                                    |                                          |        |
| E                                                                                                    | コガマウトー アノゼキい                                                                                                    |                                          |        |
|                                                                                                    | ゴクグラト」してへんさい。                                                                                                    |                                          |        |
| )<br>I                                                                                                    |                                                                                                    |                                          |        |
| アサヒグラフ                                                                                                    |                                                                                                    |                                          |        |
|                                                                                                    | 最新号(記事テキスト)                                                                                                    |                                          |        |
| <b>E</b> 史写真                                                                                                    | 朝刊 (本紙) ノク社 (本紙) ノアエラノ 週刊明日                                                                                                    |                                          |        |
|                                                                                                    | 支直人類・オピニオン                                                                                                    |                                          |        |
|                                                                                                    | 天洋人語/社説大氏/白曜に想々/多事養強/記者解題/辨論/フォーラム/インタビュー/声 どう思いますか/声 言い世代こう5                                                                                                    | シノ声 共に考えよう/声/私の視点/                       |        |
|                                                                                                    | リレーおびにおん/泰算/異論のススメ/時事小言/Newiにじいろの語/論書時語/折々のことは/素垣子/朝日川修/かたえくは/ザ・コ                                                                                                    | ラム (~2019年3月) /                          |        |
|                                                                                                    | 記載有論 (~2019年3月) / A = F 点描 (~2019年3月) / WEBRONZA (~2019年3月) / HUFFPOST (~2019年3月)                                                                                                    |                                          |        |
|                                                                                                    | 新日本語デクスサーチとは(一番作用について) 利用語識(「アクセンビジティー<br>ネアイトの目的目的・元本のの中国主要はより、アイモのAngle Andrea Angle Angle Ang |                                          |        |

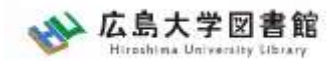

### 紹介:その他の新聞データベース

### >データベース>分野>新聞

• 日経テレコン21 同時接続数3

日本経済新聞など日経4紙の記事検索

- **ヨミダス歴史館** 同時接続数1 創刊号からの読売新聞記事データベース
- **每索** 同時接続数1

創刊号から現在までの毎日新聞記事データベース

・中国新聞PLUS日経テレコン21 同時接続数2
 1996年から現在までの中国新聞記事データベース

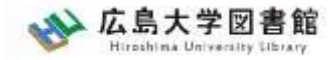

### 3. 論文を探す

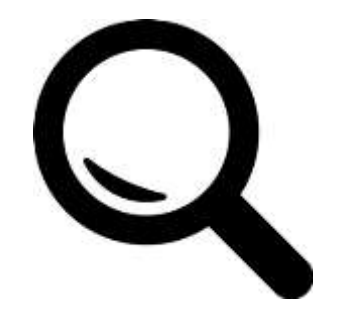
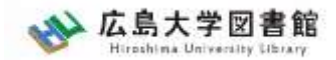

日本語論文を探すツール

- CiNii Research
- 音楽文献目録オンライン

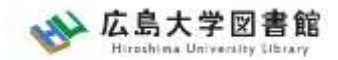

日本語論文を探すツール

#### 図書館ホームページ > データベース > データベース一覧 種類:全般

# CiNii Research

#### 日本国内の論文、研究データ、研究プロジェクト情報 など検索可能

無料公開データベース

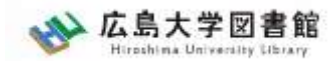

#### 日本語論文を探す CiNii Research : アクセス方法①

| w 広島大学図書館<br>Hiroshima University Librar                      | r サイト内検索/Site Search<br>y [[                                     | <ul> <li></li></ul>                                                               | ス <b>Q</b> <u>サイトマップ</u><br>ish            |
|---------------------------------------------------------------|------------------------------------------------------------------|-----------------------------------------------------------------------------------|--------------------------------------------|
| 利用案内 資料の検索                                                    | データベース 部コレクション<br>パースー<br>ータベース                                  | 講習会・調査相談 図書館について<br>覧                                                             | お問い合わせ                                     |
| <ul> <li>利用状況・貸出更新</li> <li>文献復写申込</li> <li>図書借用申込</li> </ul> | ータベース一覧<br>スが利用で<br>データなどの学術的な情報を探すことがで<br>ることができます。(※学内WiFiに接続す | : きょす 分野 / Subject<br>:きょす 全般 / General<br>する 影合 歴史・考古学 / History & Archaeology   | ◆記事、f間記事、統計<br>ソコンよどから利用す<br>さい。「eduroam」か |
| 新規購入依賴                                                        | らは利用できません。)<br>下記の分野か種類から必要な項目を選択し                               | ,てくだ 政治 / Politics<br>法律 / Law, Legal Studies                                     |                                            |
| 新者情報アラート<br>ブックマーク                                            | 【はじめにお読みください】<br>データベースに収録されているデータは、<br>む)、複製配布、改変、転載等は禁止され      | 経済・経営 / Economics & Management<br>電子ジ 社会学 / Sociology<br>にていま 平和学 / Peace studies | 「ウンロード(閲覧も含<br>( <u>案内</u> )               |
| お気に入り検索<br>レビュー履歴                                             | こ利用前に必9利用条件(利用可能キャン<br>をご確認ください。(各データベース下部<br>【トライアル情報】          | ハス、教育 / Education<br>に記載<br>心理学 / Psychology<br>音楽 / Music                        | 外者の米胞利用はこ)                                 |
| タグ履歴                                                          | 現在ありません<br>【電子リソースの利用範囲拡大について(                                   | 美術・芸術 / Arts<br>言語 / Linguistics<br>(新型コ 文学 / Literature                          |                                            |
| ライティングセンター<br>WRC                                             | (スマホ・携帯向けデータベース一覧はこ                                              | 数学 / Mathematics<br>(155) 物理 / physics<br>化学 / Chemistry                          |                                            |
| 広島大学図書館は                                                      | データベース一覧 / Database List                                         | 地球科学 / Geoscience<br>科子技術 / Science & technology<br>全般 / General                  | 2 @ 種類                                     |
| 活動助成金を募っています。 教員向け                                            | 学外 · 館内利用                                                        |                                                                                   | _ > 全般                                     |
| 学生用図書選定のと変立                                                   | 海外の科学・人文科学・社会科学分野の学<br>被引用文献の情報を確認できる                            | ,<br>\$術論文を検索できるデータベース。論文の書誌<br>                                                  | 情報に加え、引用文献・                                |

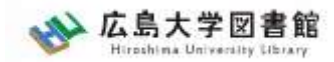

#### 日本語論文を探す CiNii Research : アクセス方法①

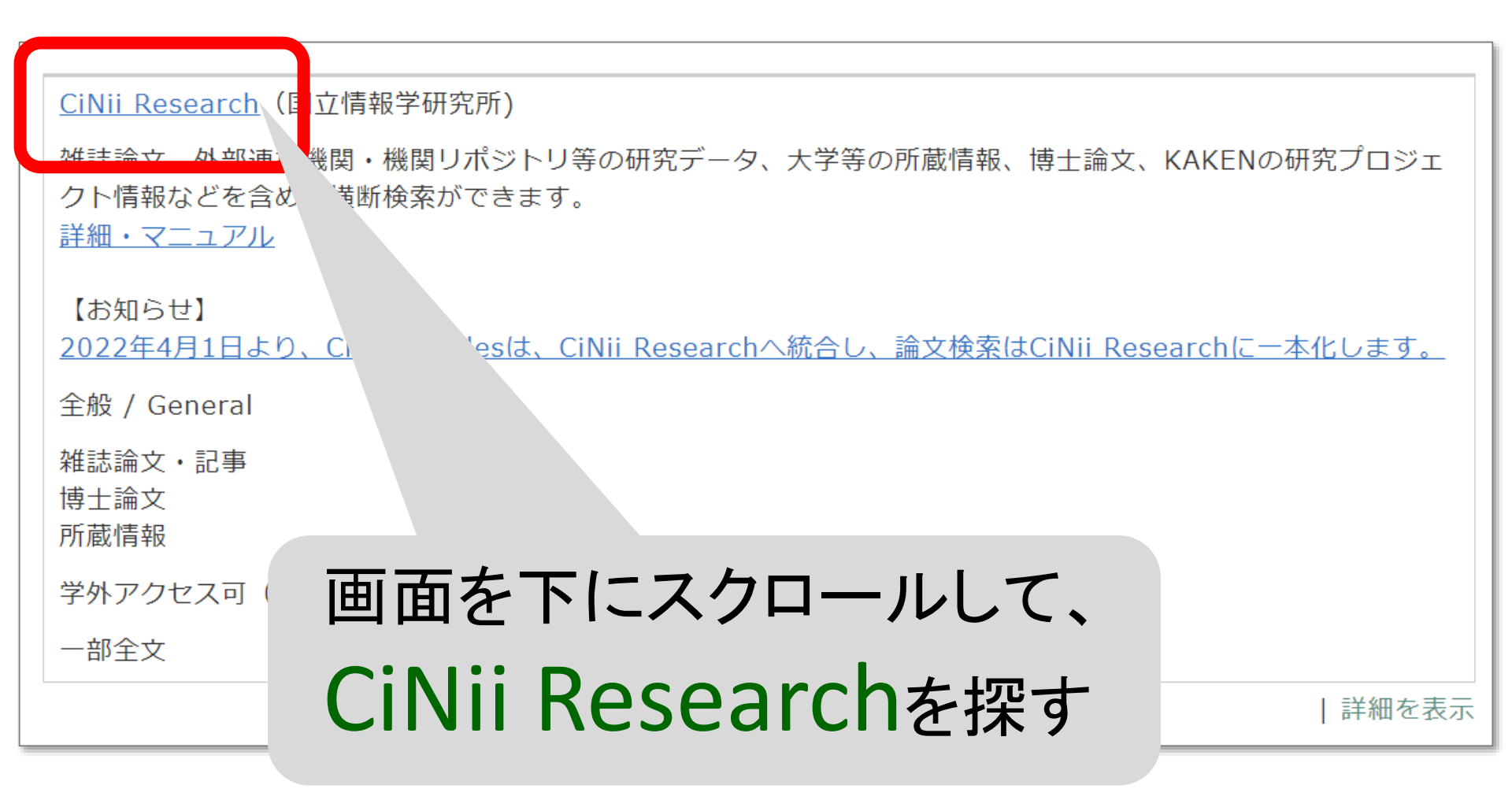

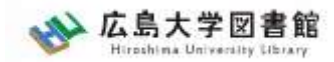

#### 日本語論文を探す CiNii Research : アクセス方法②

# 広島大学図書館HP →検索タブ「CiNii Research」へ 切り替えて検索

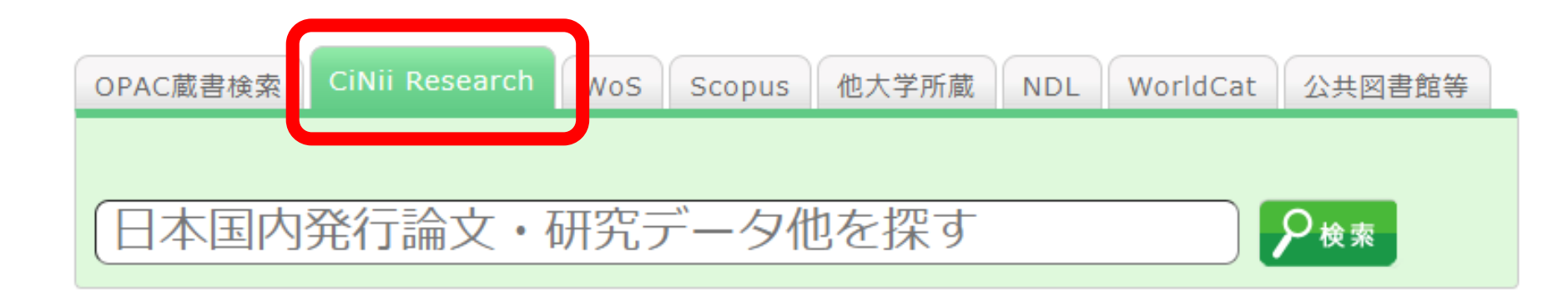

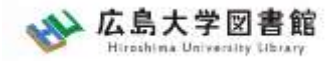

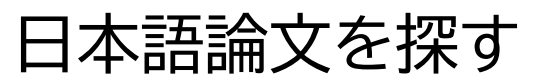

# CiNii Research

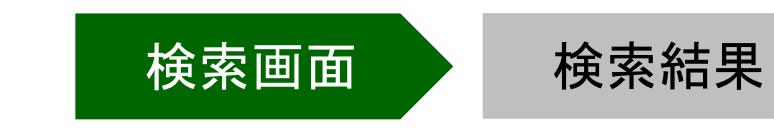

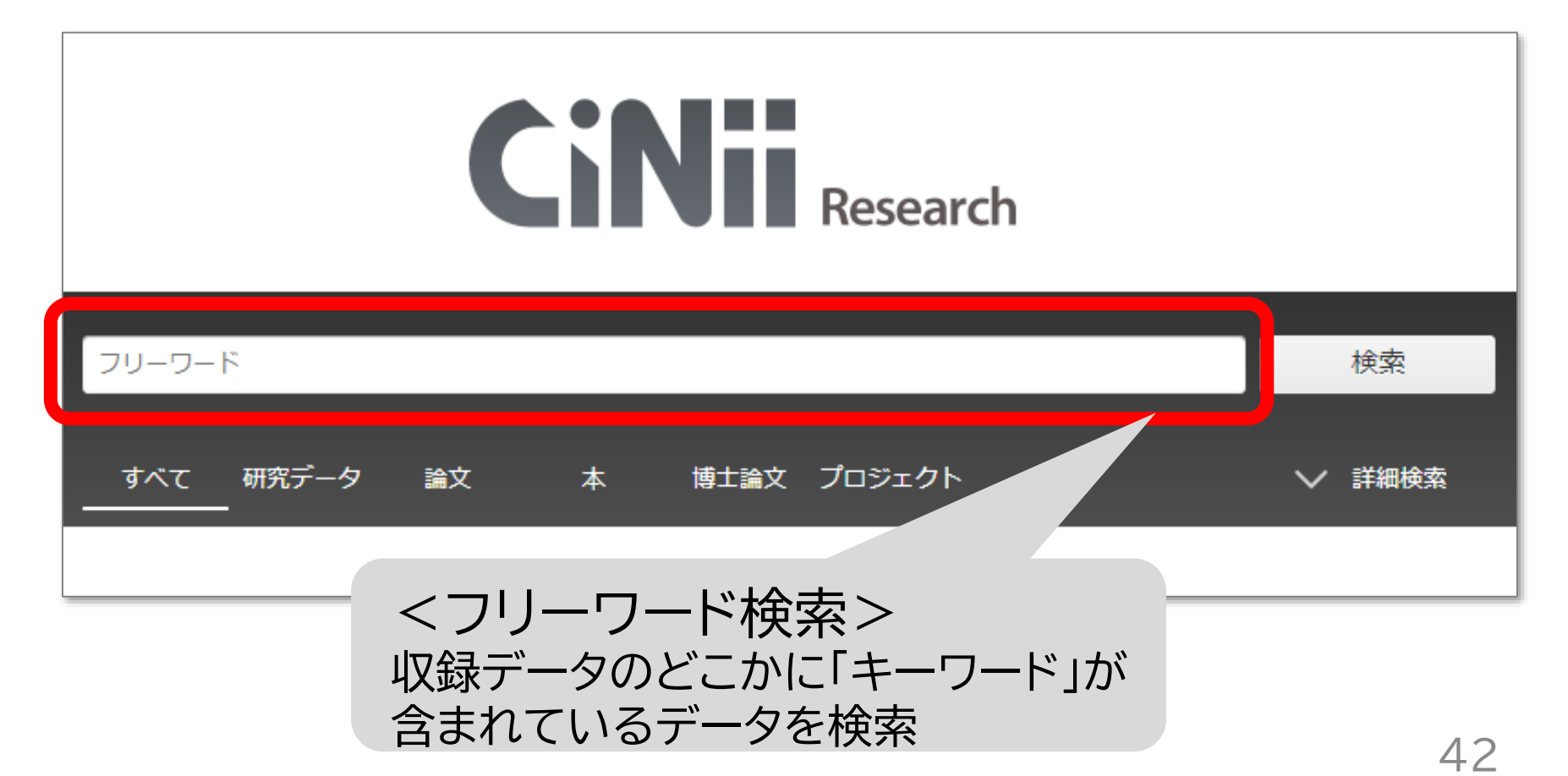

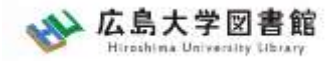

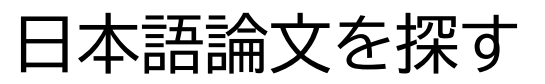

# CiNii Research

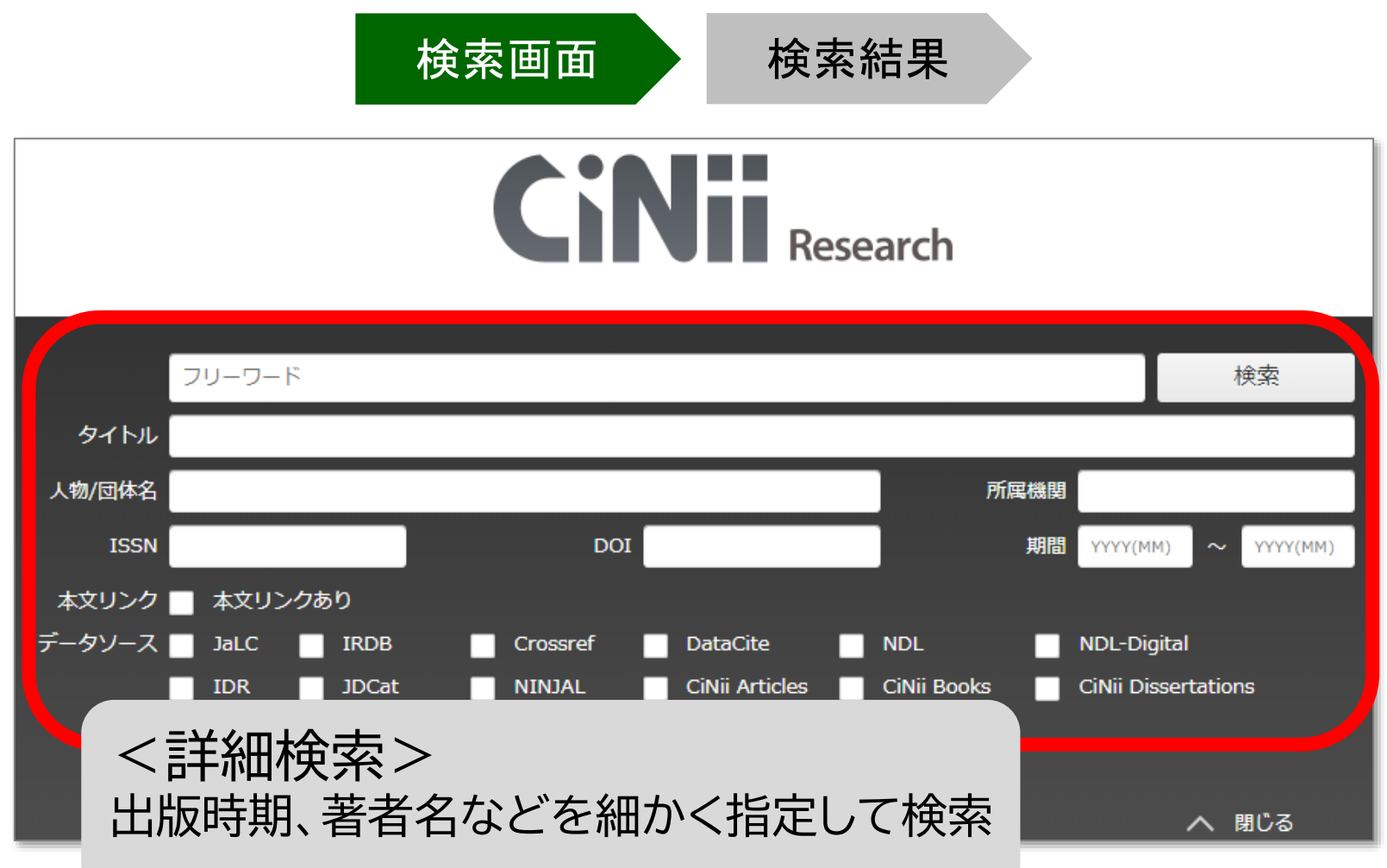

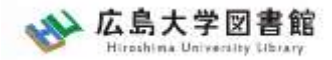

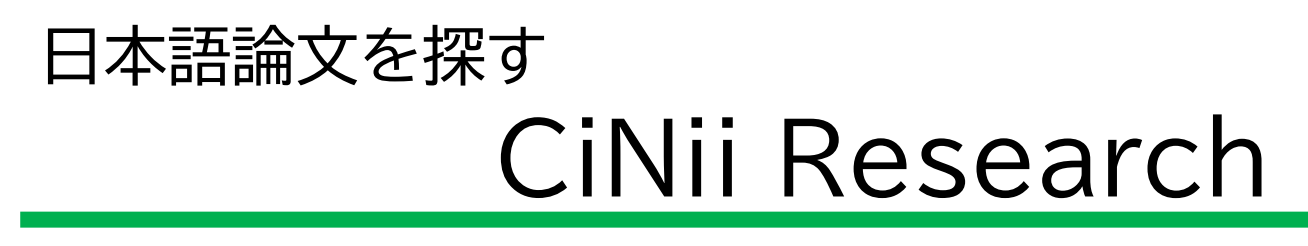

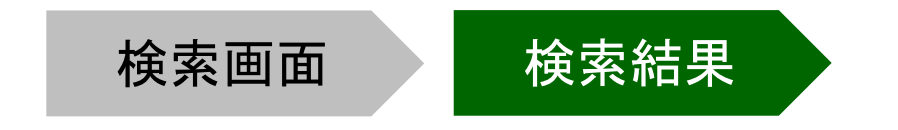

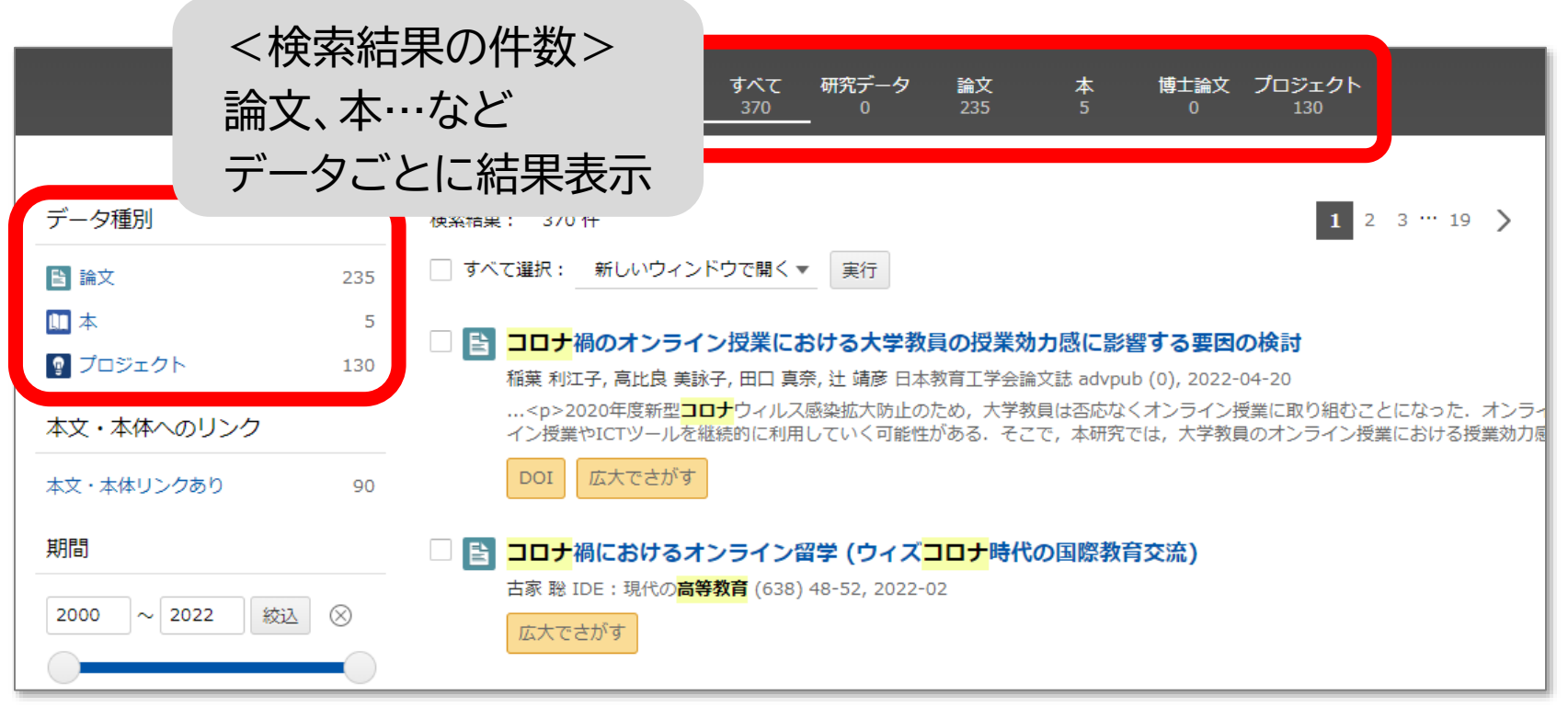

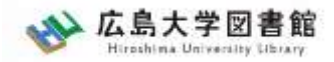

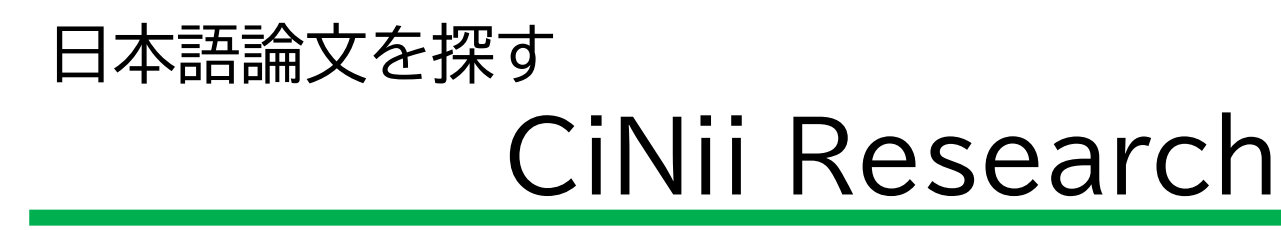

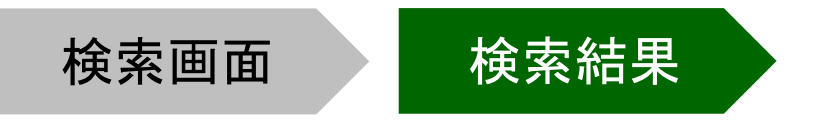

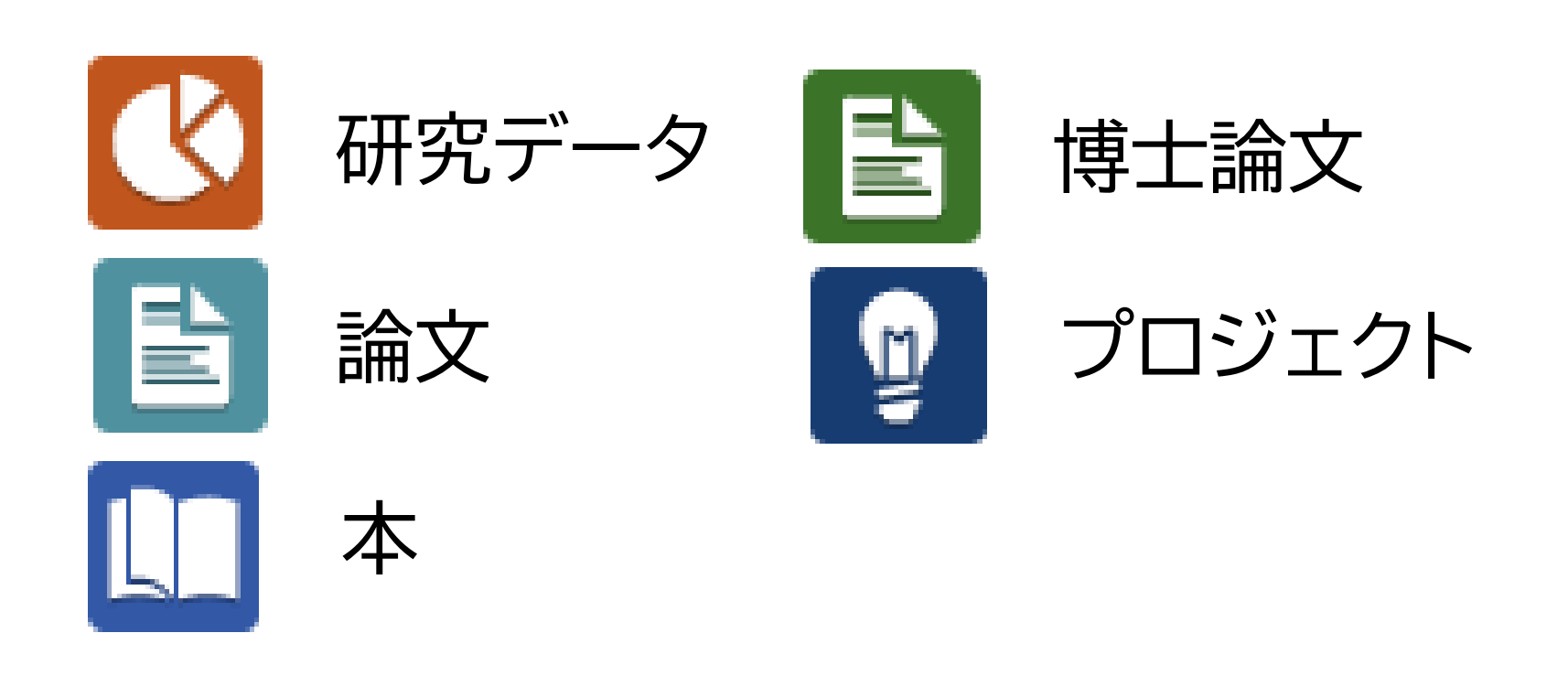

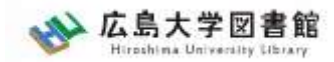

#### 日本語論文を探す CiNii Research : アクセス方法②

# 広島大学図書館HP →検索タブ「CiNii Research」へ 切り替えて検索

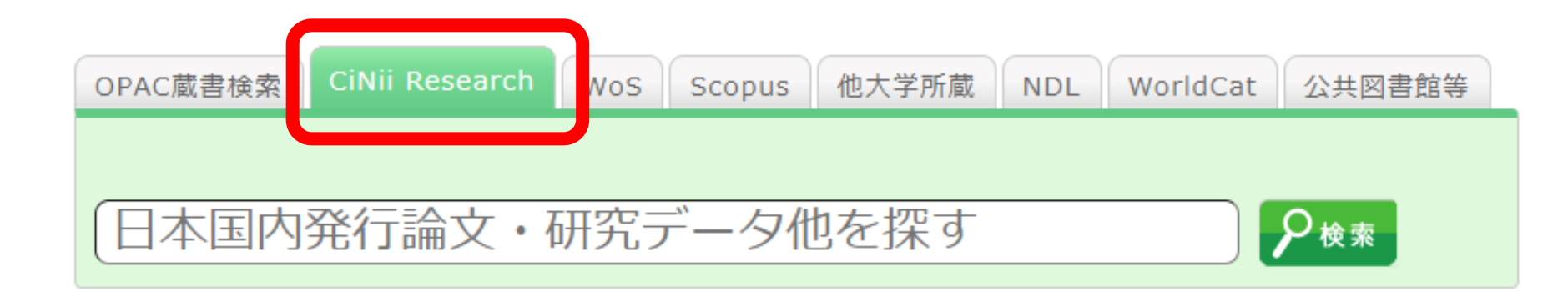

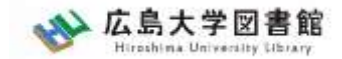

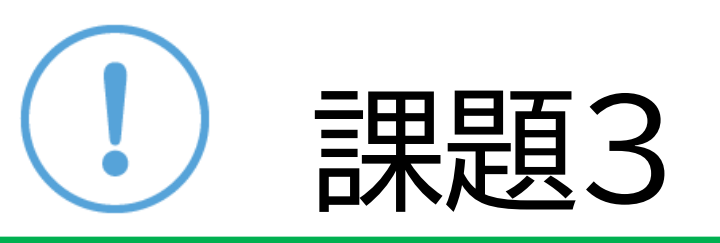

# 以下の参考論文をCiNii Researchで 探してみましょう

# 須田 珠生(2020)「近代日本の小学校にみ る校歌の歌詞の変容と郷土との関わり」 『音楽教育学』 49巻2号, p.13-24

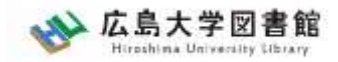

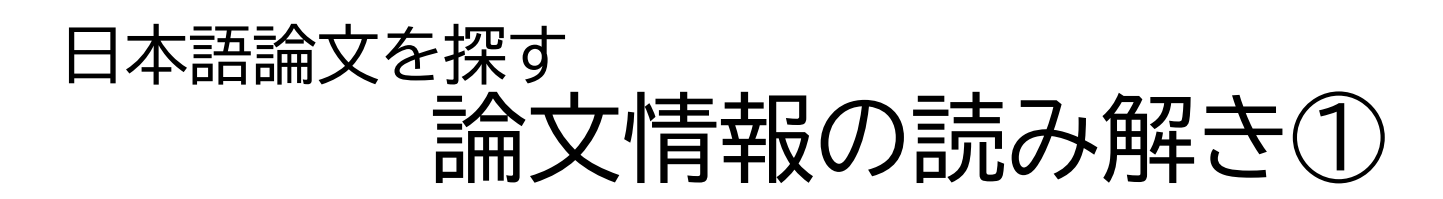

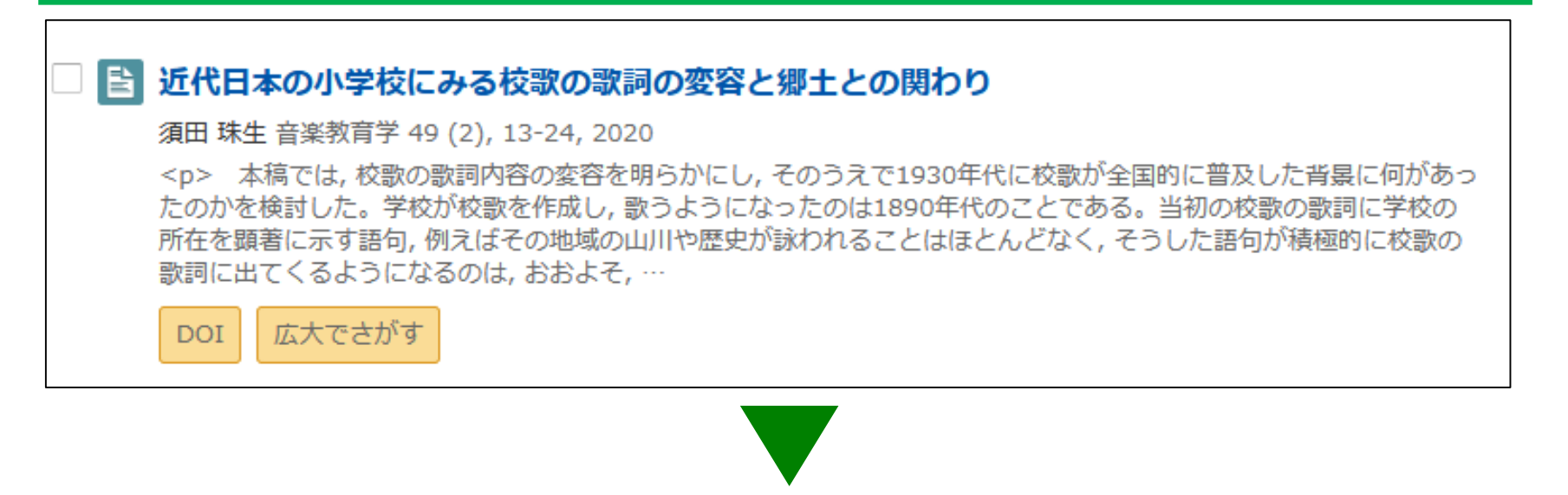

| 論文タイトル | 近代日本の小学校にみる校歌の歌詞の変容と郷土との関わり |
|--------|-----------------------------|
| 著者名    | 須田 珠生                       |
| 掲載雑誌   | 音楽教育学                       |
| 掲載巻号   | 49(2)                       |
| 掲載ページ  | 13-24                       |
| 掲載年    | 2020                        |

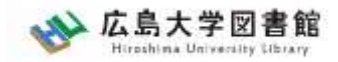

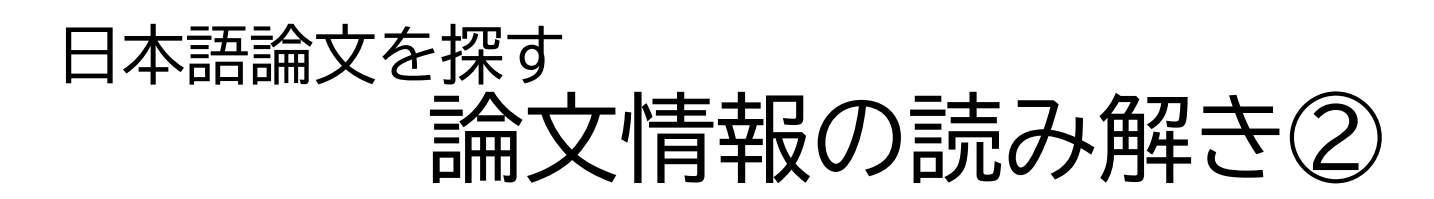

掲載ペーン

| □  달 近代日本の小学校にみる校歌の歌詞の変容と郷土との関わり                                                                                                    |        |  |  |  |  |
|----------------------------------------------------------------------------------------------------|--------|--|--|--|--|
| 須田 珠生 音楽教育学 49 (2), 13-24, 2020                                                                                                    |        |  |  |  |  |
| 本稿では,校歌の歌詞内容の変容を明らかにし,そのうえで1930年代に校歌が全国的に普及した背景に何があったのかを検討した。学校が校歌を作成し,歌うようになったのは1890年代のことである。当初の校歌の歌詞に学校の所在を顕著に示す語句,例えばその地域の山川や歴史が詠われることはほとんどなく,そうした語句が積極的に校歌の歌詞に出てくるようになるのは,おおよそ,… |        |  |  |  |  |
| DOI 広大でさがす                                                                                                    |        |  |  |  |  |
|                                                                                                    |        |  |  |  |  |
| 著者名 出版 年 論文タイトル                                                                                                    |        |  |  |  |  |
|                                                                                                    |        |  |  |  |  |
| 須田珠生(2020)「近代日本の小学校にみる校歌の                                                                                                    | )      |  |  |  |  |
| 歌詞の変容と郷土との関わり」『音楽教育学』49(2)                                                                                                    | )      |  |  |  |  |
| 13-24                                                                                                    | _      |  |  |  |  |
| , ここ・・・                                                                                                    | Ē      |  |  |  |  |
|                                                                                                    | $\sim$ |  |  |  |  |

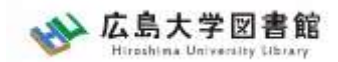

# 日本語論文【音楽】を探すツール

図書館ホームページ > データベース > データベース一覧 分野:音楽

#### 音楽文献目録オンライン (2021年4月公開)

日本国内の音楽分野の文献を検索できるデータベース ・アクセス方法:学内/学外VPN

- ・同時アクセス数: 無制限
- ・文献情報のみ

※冊子体『音楽文献目録』に収録のデータは含まれない (→冊子体:中央図書館で部分的に所蔵)

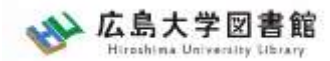

# 図書館HPからアクセスする

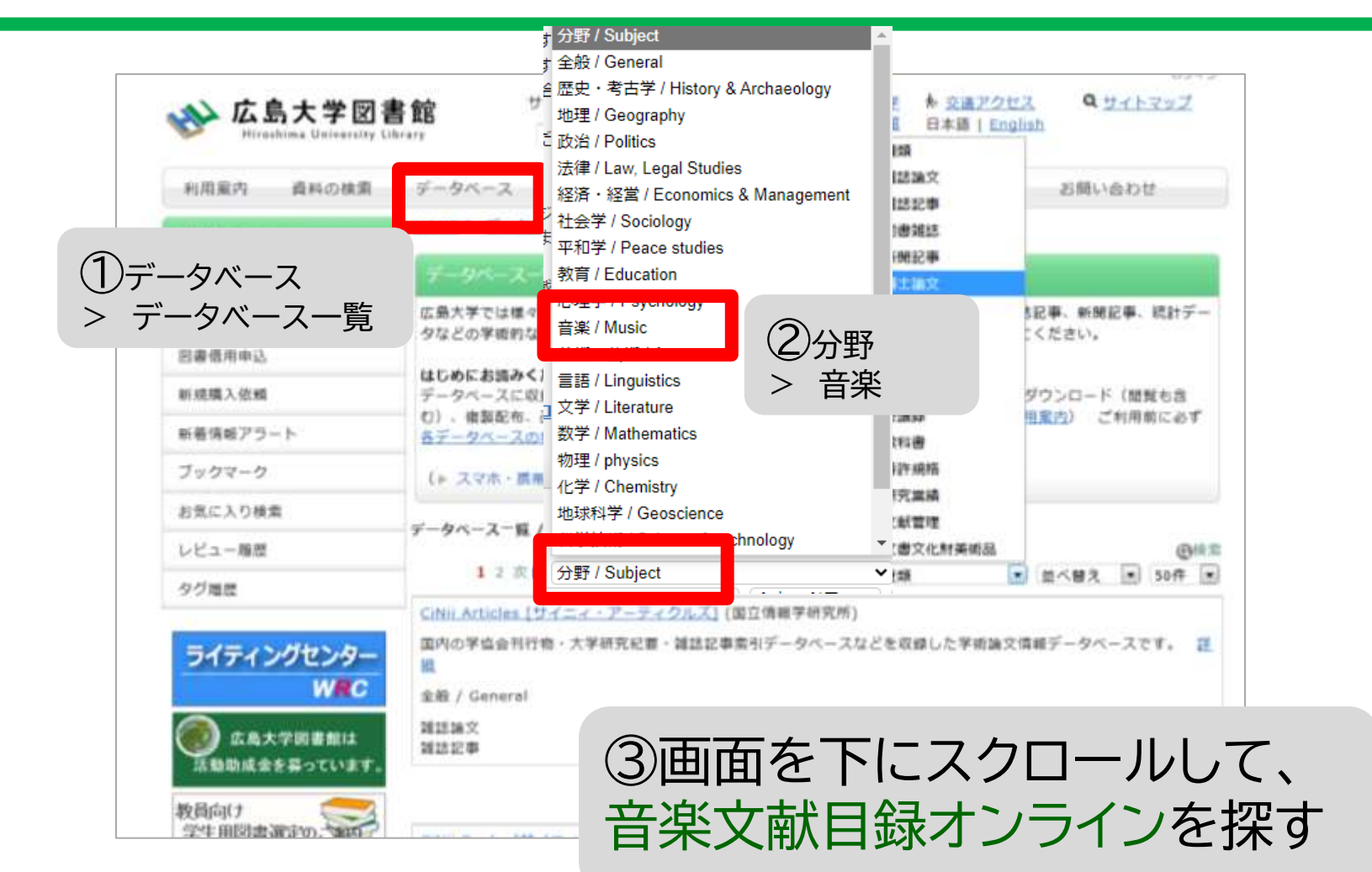

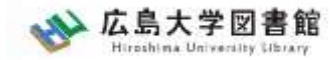

# 日本語論文を探す:音楽 音楽文献目録オンライン

Home

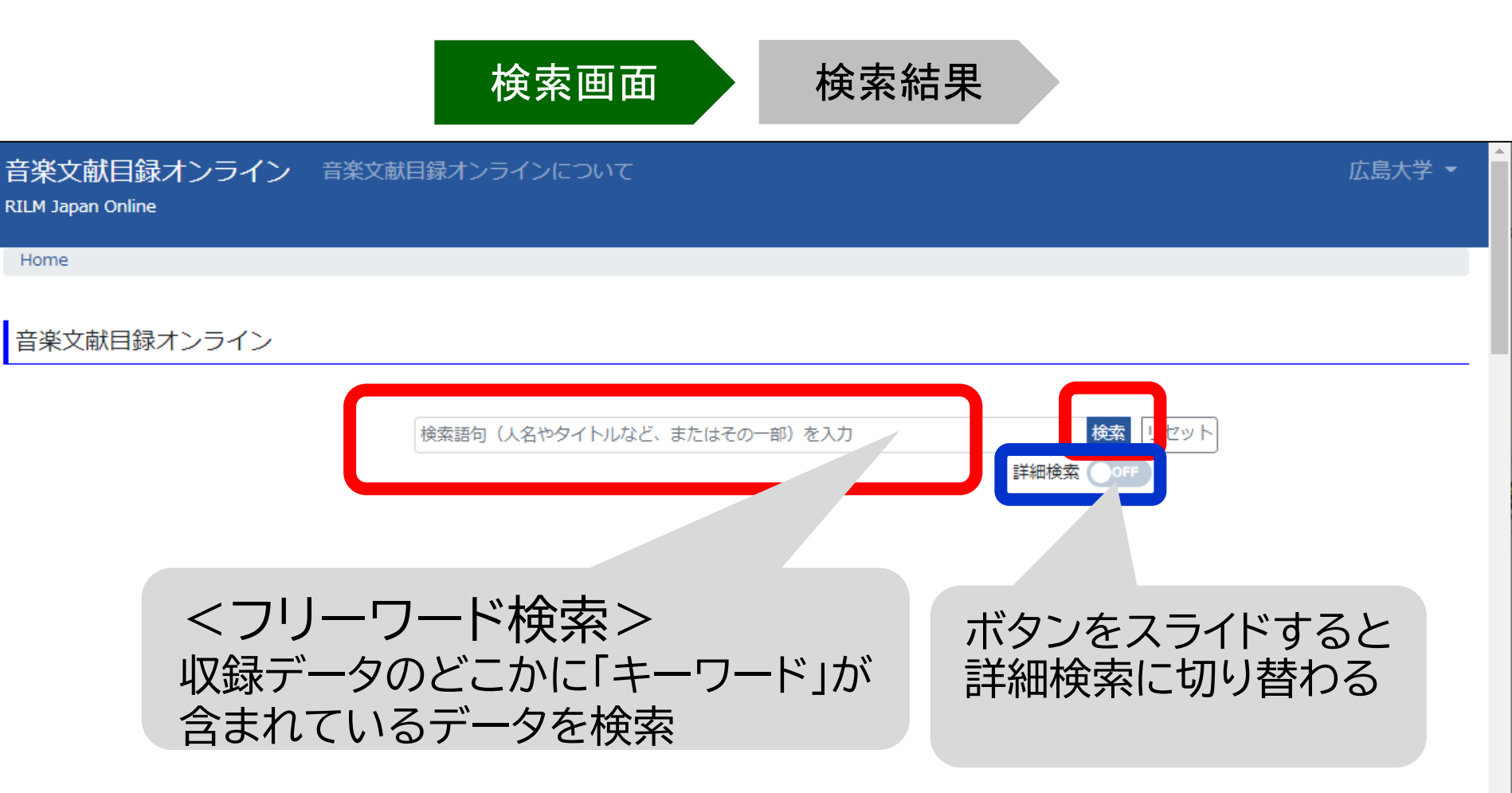

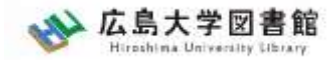

### 日本語論文を探す:音楽 音楽文献目録オンライン

音楽文献目録分類番号: 82【音楽と関連分野】心理学・聴体験

| 音楽文献目録オンライン 音楽文献目録オン<br>RILM Japan Online | ラインについて                        | 榆索結果                          | 広島大学 ▼                                 |
|-------------------------------------------|--------------------------------|-------------------------------|----------------------------------------|
| Home / 検索                                 |                                |                               |                                        |
| 音楽文献目録オンライン<br>手指<br>検索                   | 9子<br>結果4件のうち、1~4件を表示          | 検索件数<br>※画面に<br>ときは04<br>キーワー | が表示される<br>何も変化がない<br>件なので、別の<br>ドを入力する |
|                                           |                                | 20件ずつ表示 🖌 並び                  | 출치 🗸                                   |
| 1. 研究報告:ハンガリー及びルーマニアにみられる                 | 加速する手拍子の研究                     |                               |                                        |
| 編著者等:矢向正人(著)                              |                                | 詳細表示したい文献                     | 献名をクリック                                |
| 出版者(揭載誌):九州大学大学院芸術工                       | 学研究院『芸術工学研究』第30号               | 山似十,十31(2019)十 3月             |                                        |
| キーワード:テンポ ハンガリー ルーマニ                      | ア 手拍子 演奏分析                     |                               |                                        |
| 音楽文献目録分類番号: 61 【理論・分析・作                   | 曲】リズム・拍子・テンポ・拍節 34【図           | 次米諸民族の民族音楽・その他】 ヨーロッパ         |                                        |
| 2. 生演奏とDVD再生演奏による音楽聴取時における                | 5手拍子同期の解析比較                    |                               |                                        |
| 編著者等:水野 伸子(著)<br>出版者(掲載誌):日本音楽教育学会『音      | 楽教育学』第47巻第2号 出版年: <sup>I</sup> | 平30(2018)年 3月                 |                                        |
| キーワード:「手拍子」音楽聴」                           |                                |                               | 53                                     |

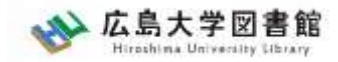

# 日本語論文を探す:音楽 音楽文献目録オンライン

検索画面

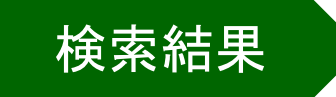

#### **RILM Japan Online**

Home / 一覧 / 研究報告:ハンガリー及びルーマニアにみられる加速する手拍子の研究

一覧に戻る

#### 研究報告:ハンガリー及びルーマニアにみられる加速する手拍子の研究

| 分類         | 61 【理論・分析・作曲・スム・3<br>34 【欧米諸国辞   | 論文タイト        | 研究報告:ハンガリー及びルーマニアにみ |
|------------|----------------------------------|--------------|---------------------|
| 著者         | 矢向 正人 (著)                        | ル            | られる加速する手拍子の研究       |
| タイトル       | 研究報告:ハンガリー、ベグルーマニス               | 世世内          |                     |
| タイトル(外国語)  | A Study of Accelerating Clapping | 者石名          | 大问 止入               |
| 出版者        | 九州大学大学院芸術工学研究院                   | 坦圭地          | 「芸術工学研究」九州大学大学院芸術工学 |
| 掲載誌        | 『芸術工学研究』                         | 15日早以不出可心    | 研究院                 |
| 号 (Number) | 第30号                             |              | 20                  |
| ページ数       | 37-55                            | <b>「</b> 拘 軟 | 30                  |
| 出版年月       | 平31 (2019) 年 3月                  | 掲載ページ        | 37-55               |
| 書誌情報       | 図表 写真 要旨英語                       | 坦載在          | 2010                |
| 本文言語       | 日本語                              | 狗戰千          | 2019                |
| キーワード      | テンポ ハンガリー ルーマニア 手                | 指子 演奏分析      | 54                  |

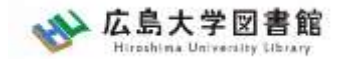

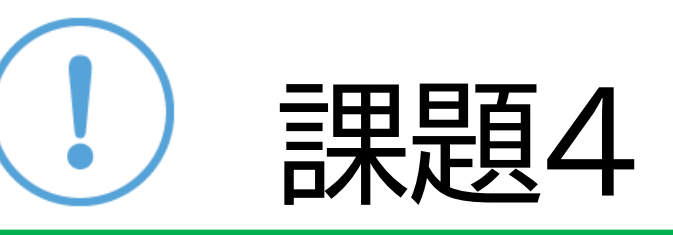

#### 音楽文献目録オンラインで探してみましょう

### ①「オンライン授業」に関する文献は何件ですか。

# ② 上記①の検索結果のうち、 「オペレッタ」に関する論文の文献情報を 表示させてください。

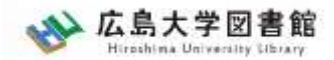

英語論文を探すツール

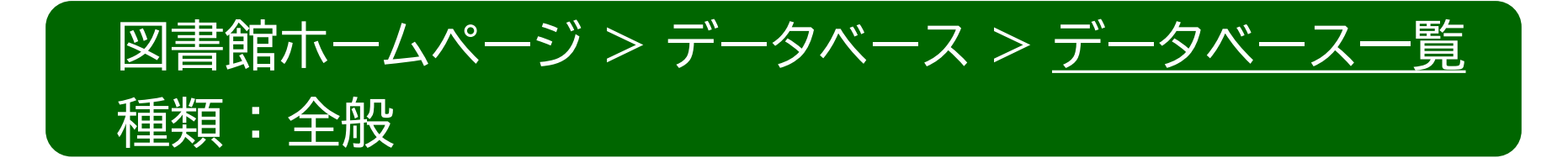

Web of Science
 1900年以降の学術雑誌や重要刊行物の書誌データを
 収録した総合学術データベース。

•Scopus

査読済み文献の世界最大級の抄録・引用文献データベース。

ジャーナル、書籍、会議録を収録。

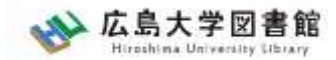

### <sup>英語論文を探す</sup> Web of Science

| © Clarivate<br>Web of Science <sup>™</sup> # | 検索 マークリスト 検索履歴                      | アラート                        |                                                   |          |
|----------------------------------------------|-------------------------------------|-----------------------------|---------------------------------------------------|----------|
|                                              | Disc                                | OVEr multidis               | ciplinary content<br>ed global citation database. |          |
|                                              | 基本検索                                |                             | 研究者検索                                             | ξ.       |
|                                              | 検索: Web of Science Core Collection、 | ✓ エディション: All ✓             |                                                   |          |
|                                              | 基本検索 引用文献検索                         |                             |                                                   |          |
|                                              | すべてのテキストフィールド ~                     | 例: liver disease india sing | h                                                 |          |
|                                              | +行の追加 +日付範囲の追加                      | 詳細検索                        |                                                   | X クリア 検索 |

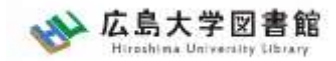

### <sup>英語論文を探す</sup> Web of Science

|                                                                                             |                             | 検索                                                | 画面                                                                                                    | 検索結                                                                                                    | 果                                                                                       |                                                       |                   |
|---------------------------------------------------------------------------------------------|-----------------------------|---------------------------------------------------|----------------------------------------------------------------------------------------------------|----------------------------------------------------------------------------------------------------|-----------------------------------------------------------------------------------------|-------------------------------------------------------|-------------------|
| 1,730,229件の検索結                                                                              | 課 Web f Scienc              | e Core Collect                                    | ion:                                                                                                    |                                                                                                    |                                                                                         |                                                       |                   |
| C inglier education ( 3 · · · c 03 )                                                        | コールト)                       |                                                   |                                                                                                    |                                                                                                    | 結果の分析                                                                                   | 引用レポート                                                | ▲アラートを作           |
| es クエリリンクをコピー<br>出版物                                                                        | 推奨記事                        |                                                   |                                                                                                    |                                                                                                    |                                                                                         |                                                       |                   |
| 検索結果の絞り込み                                                                                   |                             | ] 0/1,730,229                                     | マークリストに追加                                                                                                    | エクスポート 〜                                                                                                    | 並び替える                                                                                   | 条件: <b>関連度▼ 〈</b>                                     | / 2,000           |
| 検索結集内の検索                                                                                    | ٩                           |                                                   |                                                                                                    |                                                                                                    |                                                                                         |                                                       |                   |
| 食索結果の絞び                                                                                     | 、可                          | 1 Higher ed                                       | ducation and social                                                                                                 | change                                                                                                    |                                                                                         |                                                       | <b>17</b><br>被引用数 |
| (出版年、著者名                                                                                    | 로)                          | Sep 2008   <u> </u><br>An agenda  <br>changing so | HIGHER EDUCATION 56 (3<br>for future higher education<br>ocial contexts; their impli-<br>and society: higher educa- | ), pp.381-393<br>on research is proposed which<br>cations for <mark>higher education;</mark> ;<br>tion's impact on society. The | incorporates four interconne<br>nechanisms of interaction be<br>nle of comparative resu | ected elements:<br>tween <mark>higher</mark><br>國泰表示: | 18<br>引用文献        |
| <ul> <li>Review Articles (186a)</li> <li>Early Access (早期公開)</li> <li>合 オープンアクセス</li> </ul> | 54,822<br>76,330<br>644,870 | Find it<br>Full Text                              | @HU 出版社のサイ                                                                                                    |                                                                                                    | and an exclusion of they at they                                                        | na na 2007                                            | 関連レコード2<br>40     |

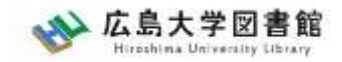

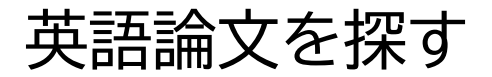

# 論文情報の読み解き

#### T. Dohi and T. Uemura, "An adaptive mode control algorithm of a scalable intrusion tolerant architecture" *Journal of Computer and System Sciences*, vol. 78, no. 6, pp. 1751-1774, 2012

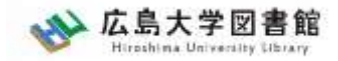

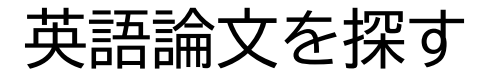

# 論文情報の読み解き

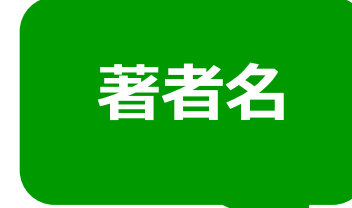

論文名

公住また

T. Dohi and T. Uemura, "An adaptive mode control algorithm of a scalable intrusion tolerant architecture" *Journal of Computer and System Sciences*, vol. 78, no. 6, pp. 1751-1774, 2012

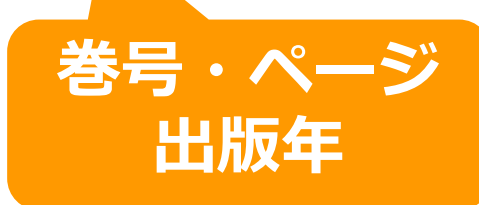

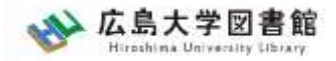

# 4. 広大にない図書や論文の 入手方法

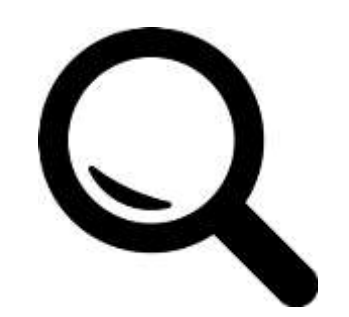

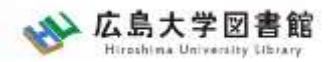

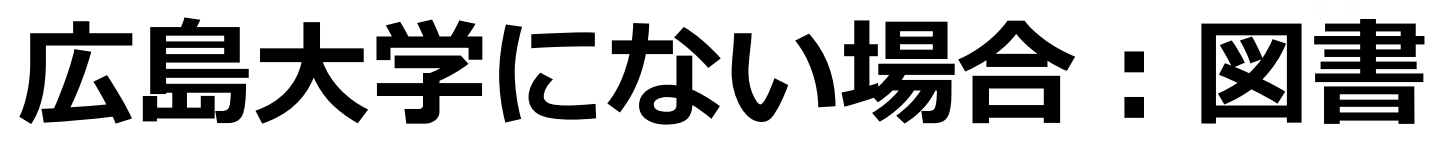

#### 広島大学に利用できる図書がない場合は、<u>学外から資料を</u> 取り寄せます。

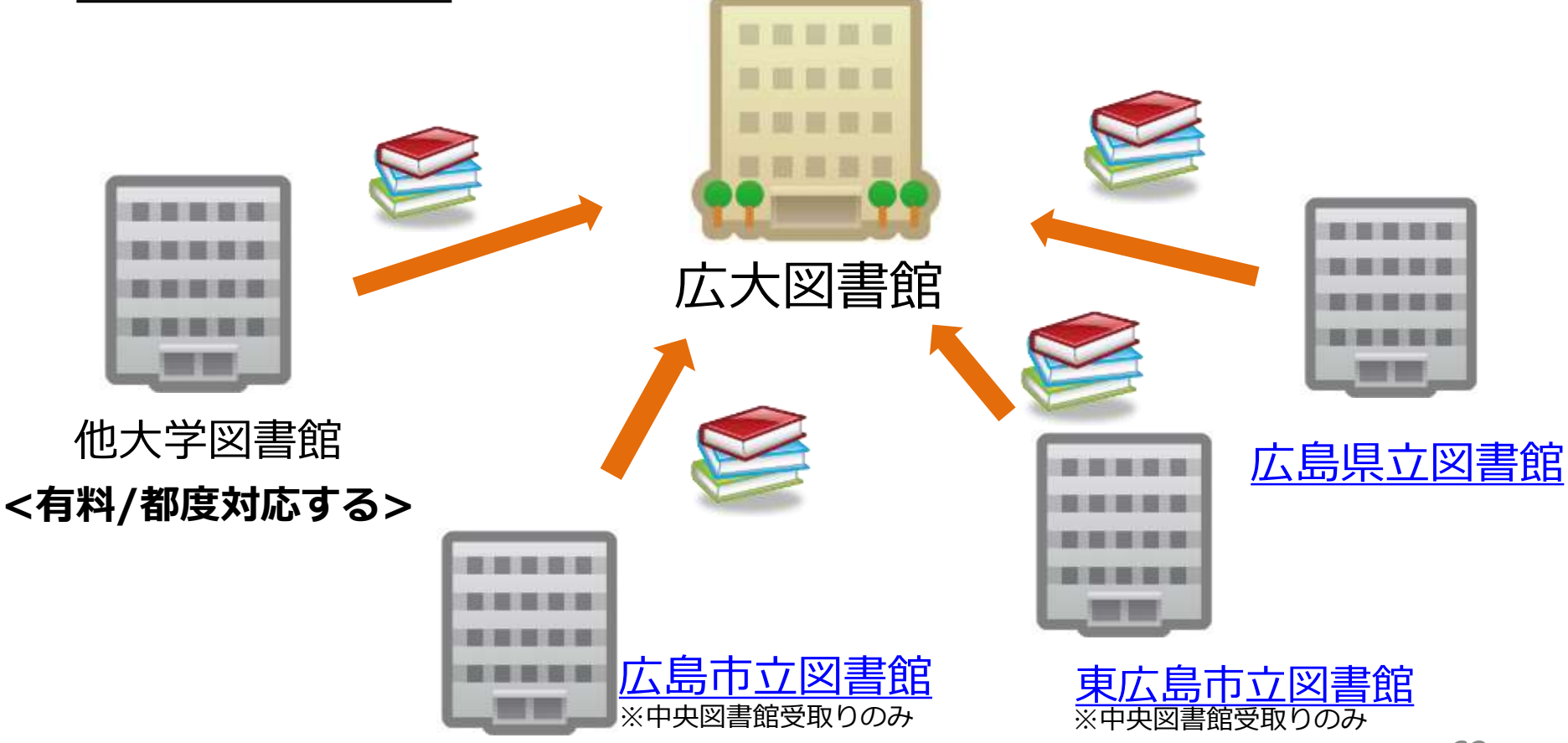

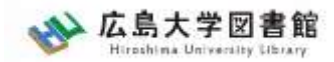

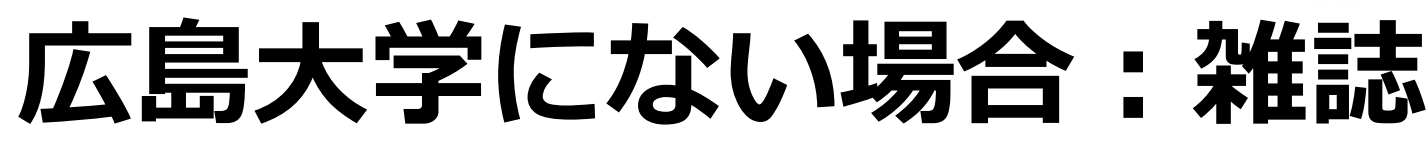

#### 広島大学に利用できる掲載雑誌がない場合は、<u>学外から</u> <u>論文のコピーを取り寄せ</u>ます。

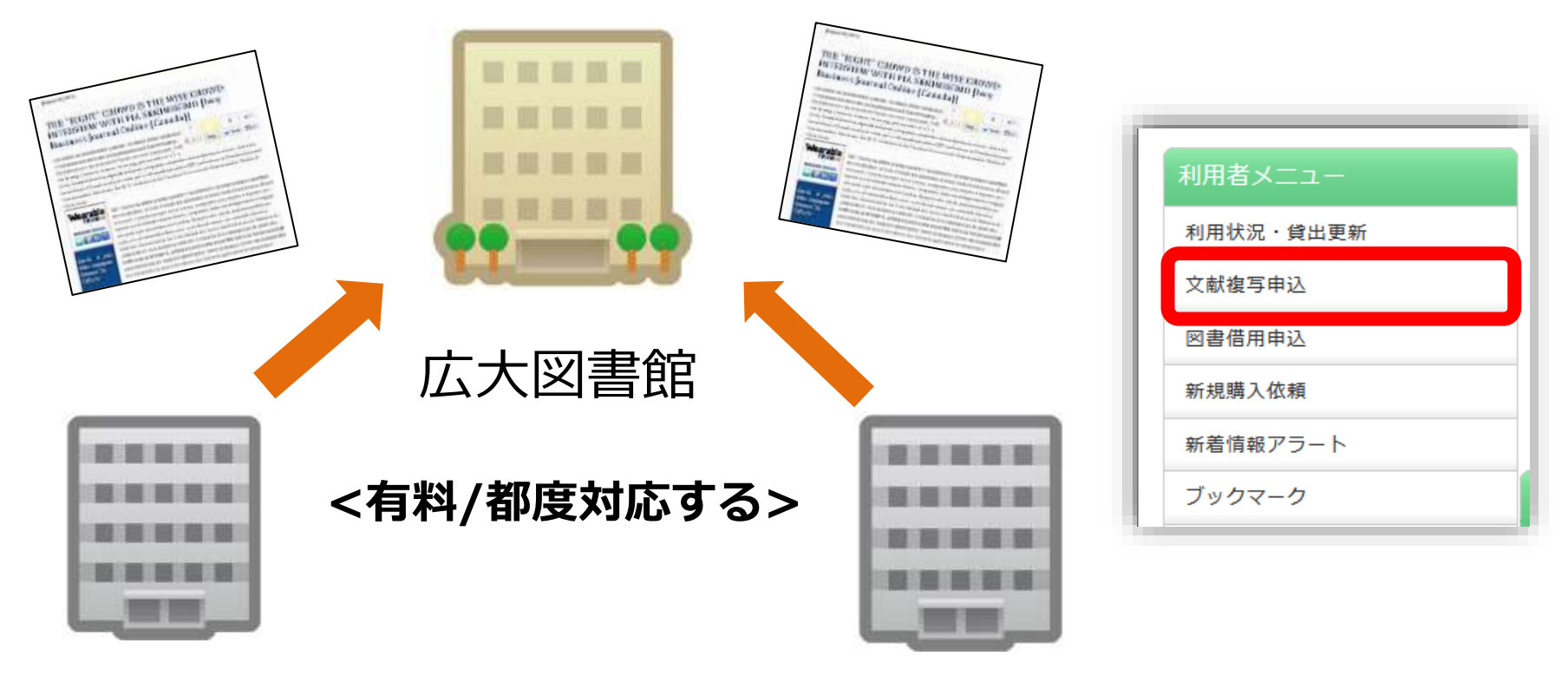

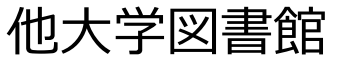

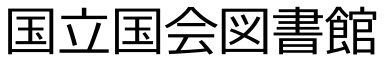

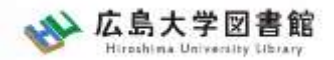

図書の入手方法・料金

# ① 広島大学の他キャンパス図書館・研究室から取寄せる → 借用:無料 複写:有料(複写料)

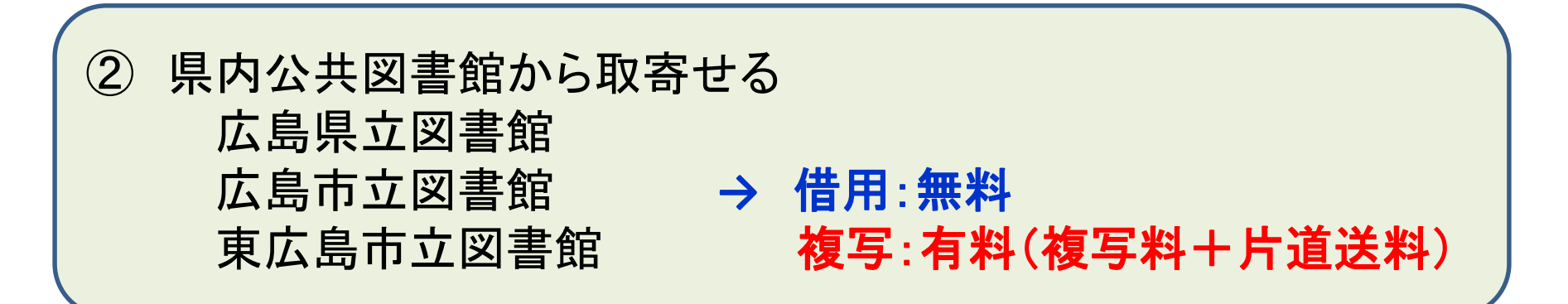

③ 他大学図書館・国立国会図書館他から取寄せる
 → 借用:有料(往復送料) 複写:有料(複写料+片道送料)

その他:図書館に新規購入依頼をする → 購入:無料(図書館負担)、約1か月かかります

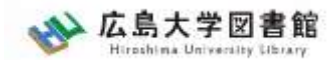

# 取り寄せにかかる時間(目安)

| <b>退</b> 内 | 広島県立図書館               | 1週間     |      |
|------------|-----------------------|---------|------|
|            | 広島市立図書館               | 1週間~2週間 |      |
| ム六凶首応      | <mark>東広島市立図書館</mark> | 1週間     |      |
| 広大の他キャン    | パス図書館/研究室             | 3営業日    | ~2週間 |
| 他大学図書館     |                       | 1週間~2週間 |      |
| 国立国会区      | 書館(複写)                | 10日~    | -2週間 |

※新型コロナウイルスの影響により 通常より時間がかかることがあります。

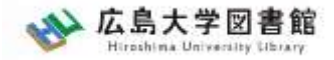

### 図書の取り寄せについて

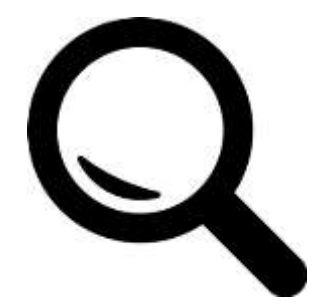

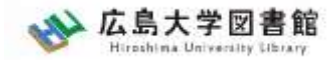

### 広大にない図書・論文の取寄せ 図書の取寄せ

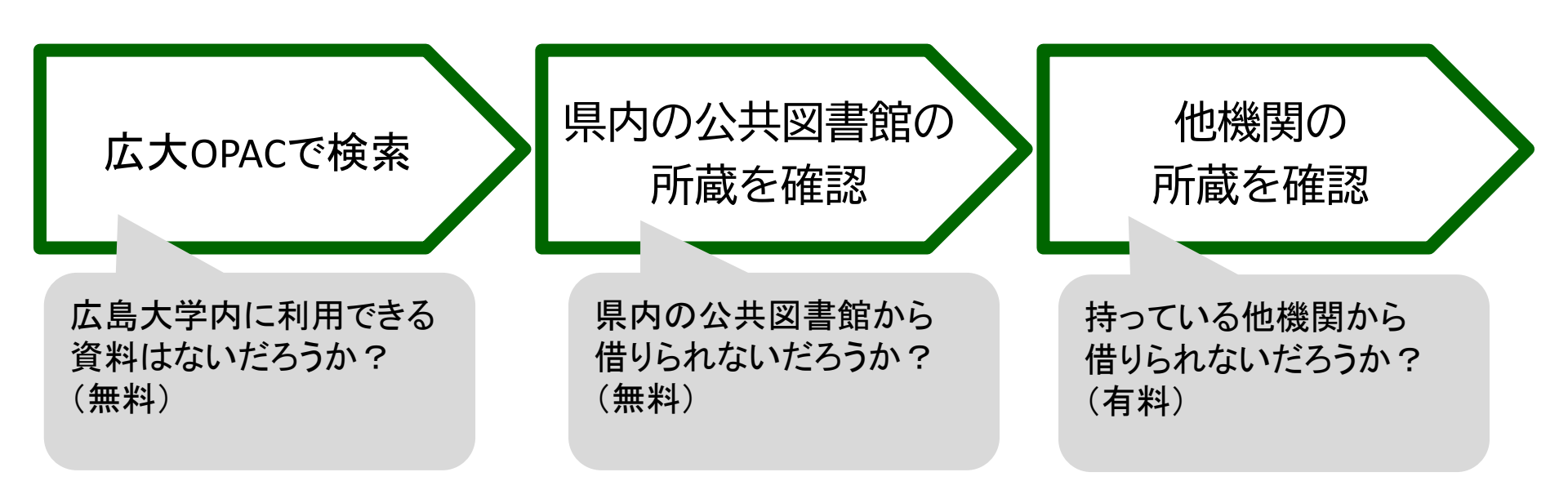

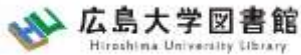

### 広大にない図書・論文の取寄せ 図書の取寄せ : 学内所蔵の確認

| 広大OPACで                                                                       | 〔検索                                   | 県内の公共図書館<br>所蔵を確認                                                                | 官の                                        | 他機<br>所蔵 <sup>:</sup>                           | く<br>酸の<br>を確認                                                                                                    |                                                      |
|-------------------------------------------------------------------------------|---------------------------------------|----------------------------------------------------------------------------------|-------------------------------------------|-------------------------------------------------|----------------------------------------------------------------------------------------------------|------------------------------------------------------|
| K 島大学図書     Hiroshima University Lite                                         | <b>宇館</b> サイト                         | ト内検索/Site Search<br>検索<br>時回コレクション, 講習会・1                                        | ▲ 広島大学 ★ ▲ <u>広島大学</u> ★ ▲ <u>商図書館</u> 日: | <u>交通アクセス</u><br>本語   <u>English</u><br>なについて ま | Q <u>サイトマップ</u>                                                                                                    |                                                      |
| 利用者メニュー       利用状況・貸出更新       文献複写申込       図書借用申込       新規購入依頼       新着情報アラート | ▲ 新型コロ<br>■学内の方へ<br>■学外(一般<br>せ(3月22日 | <ul> <li>Iナウイルス感染症に対するお知ら</li> <li>(利用、フレンドリー利用、過去問題問)</li> <li>3更新)_</li> </ul> | うせ<br><u>覧の学外者など)の方・</u>                  | <u>へのお知ら</u>                                    | 2022/04/18(月         図書館       開館時間         中央       08:30-22         東       08:30-21         西       08:30-21         西       08:30-21         東       08:30-21         東       08:30-21         西       08:30-21         東千田       08:30-22         単一       08:30-22         東千田       08:30-22 | )<br>: 0 0<br>: 0 0<br>: 0 0<br>: 0 0<br>: 0 0<br>55 |
| ブックマーク<br>お気に入り検索<br>レビュー履歴<br>タグ履歴                                           | OPAC蔵書検索<br>広大所蔵                      | ciNii Research WoS Sco<br>の本や雑誌等を探す                                              | pus 他大学所蔵                                 | 広<br>→学内                                        | 大OPACで<br>I所蔵の確                                                                                                    | 『検索<br>認が可能                                          |

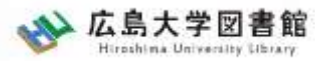

### 広大にない図書・論文の取寄せ 図書の取寄せ : 他キャンパス(図書館)から

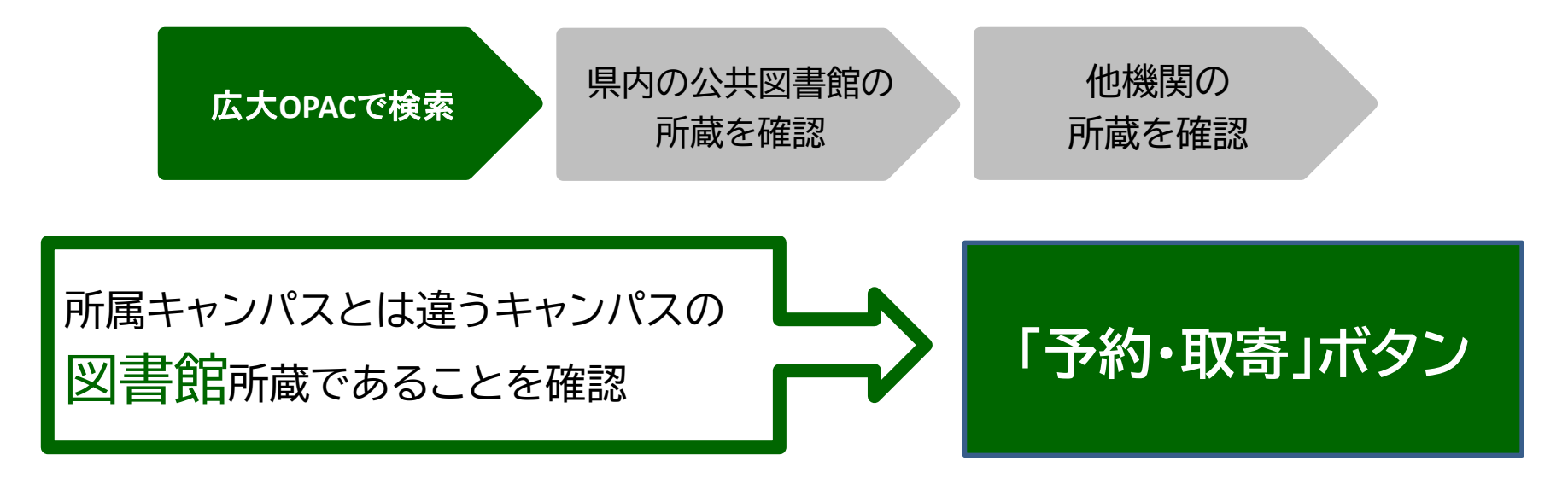

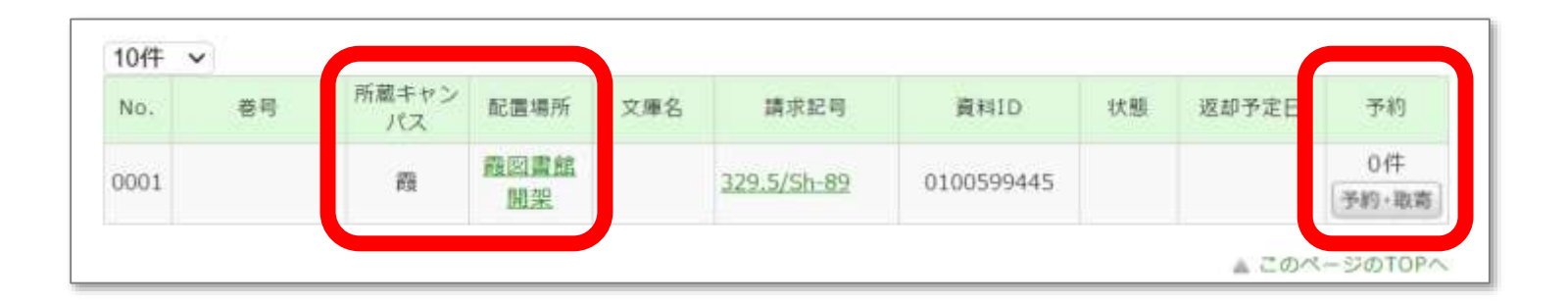

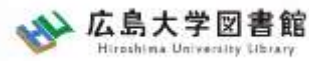

### 広大にない図書・論文の取寄せ 図書の取寄せ : 他キャンパス(研究室)から

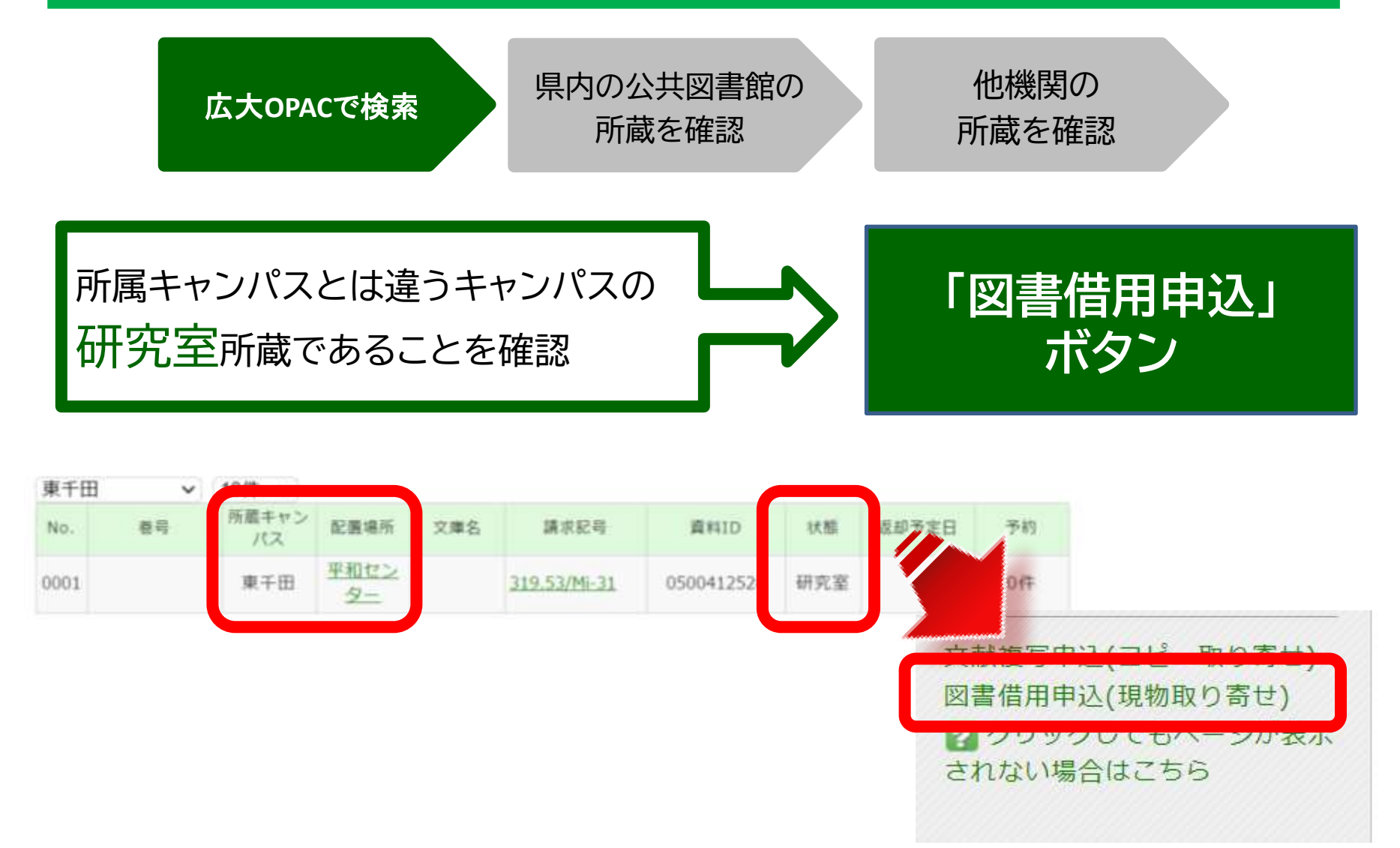

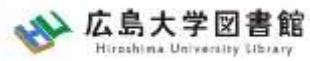

### 広大にない図書・論文の取寄せ 図書の取寄せ : 県内公共図書館から

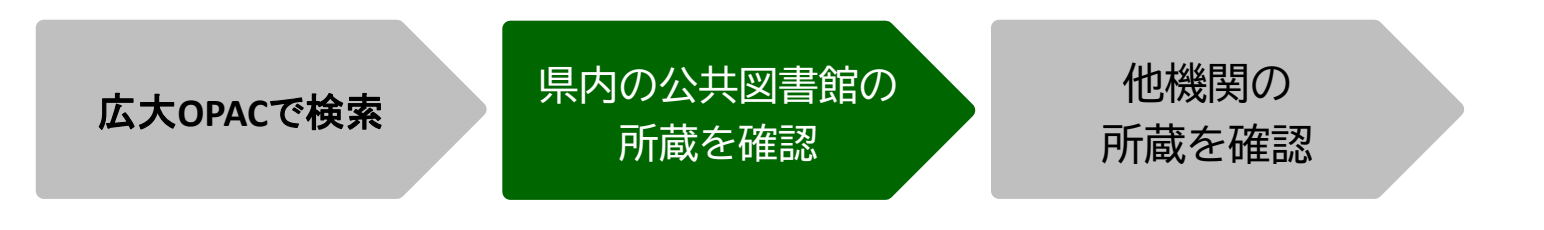

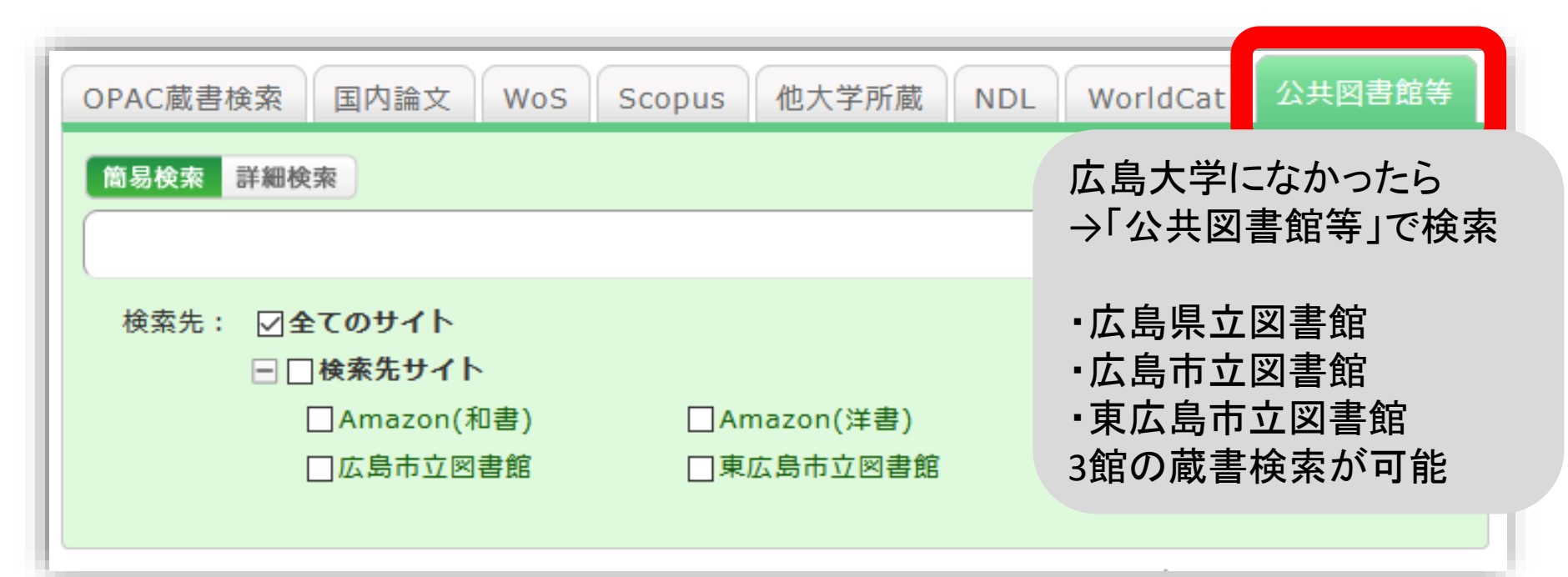

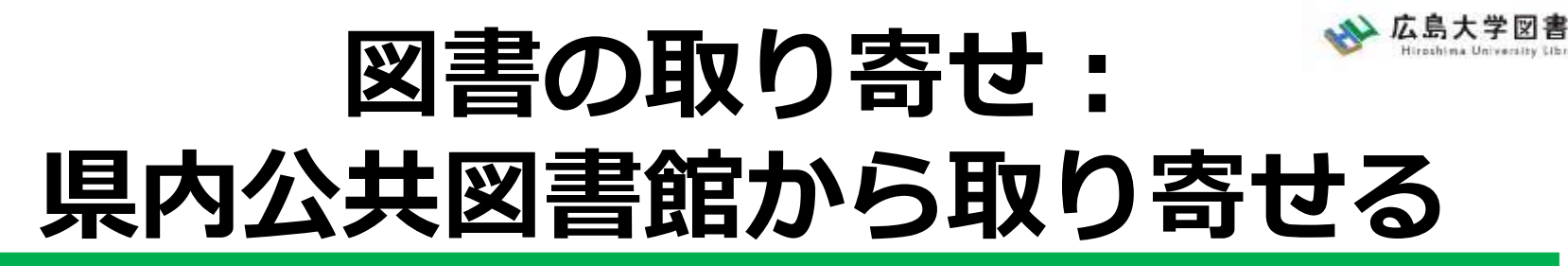

|       | 広島<br>県立図書館                  | 広島<br>市立図書館          | 東広島<br>市立図書館          |
|-------|------------------------------|----------------------|-----------------------|
| 利用カード | <mark>必要</mark><br>(郵送で申込可能) | 不要                   | 必要                    |
| 受取場所  | 中央•西•霞•<br>東千田               | 中央図書館のみ              | 中央図書館のみ               |
| 冊数    | 10冊まで                        | 5冊まで                 | 図書・雑誌10冊まで<br>視聴覚資料3点 |
| 期間    | 連絡メール<br>到着日~21日間<br>•1回延長可  | 到着後2週間<br>▪延長不可      | 1か月程度<br>•延長不可        |
| 申込    | 広島県立図書館<br>HPから              | 広島大学図書館<br>HPに専用フォーム | 東広島市立<br>図書館HPから      |
# 図書の取り寄せ: 県内公共図書館から取り寄せる

| www.広島大学図書的<br>Hiroshima University Librar | サイト内検索/Site Search     山島大学 ☆ 交通アク     山島大学 ☆ 交通アク     山島大学 ☆ 交通アク     山島大学 ☆ 交通アク     山島大学 ☆ 交通アク     山島大学 ☆ 交通アク     山島大学 ☆ 交通アク     山島大学 ☆ 交通アク     山島大学 ☆ ○ ○ ○ ○ ○ ○ ○ ○ ○ ○ ○ ○ ○ ○ ○ ○ ○ ○ |
|--------------------------------------------|----------------------------------------------------------------------------------------------------|
| 利用案内 資料の検索                                 | データベース 特別コレクション 講習会・調査相談 図書館につい                                                                                                    |
| 利用案内(学内の方)                                 | HOME > <u>利用案内</u> > 図書館利用案内                                                                                                    |
| <ul><li>利用案内(学外の方)</li></ul>               | ▶ 総合利用案内                                                                                                    |
| <ul> <li>▶ 開館・サービス時間</li> </ul>            | ▶ 教員向けよくある質問                                                                                                    |
| <ul><li>▶ 交通案内・フロアマップ</li></ul>            | ▶ 中央図書館書庫の入室について                                                                                                    |
| 新規購入依頼                                     | ▶ 館内で資料をコピーする                                                                                                    |
| 新着情報アラート                                   | ▶ 貴重資料・デジタル資料の利用手続き(閲覧・複製・翻刻・掲載など)                                                                                                    |
| ブックマーク                                     | ▶ 他大学等から文献複写・図書を取り寄せる                                                                                                    |
| お気に入り検索                                    | 広島市立図書館の本を借りる                                                                                                    |
| レビュー履歴                                     | 東広島市立図書館の本を借りる                                                                                                    |
| タグ履歴                                       | 広島県立図書館の本を借りる                                                                                                    |
|                                            | ▶ 州大学図書館の詰問利用について                                                                                                    |

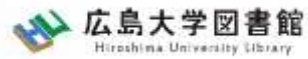

## 広大にない図書・論文の取寄せ 図書の取寄せ : 他大学図書館等から

| 広大OPACで検索 | 県内の公共図書館の<br>所蔵を確認 | 他機関の<br>所蔵を確認 |  |
|-----------|--------------------|---------------|--|
|           |                    |               |  |

| <ul> <li>□ 固想解決力は教育できるか: 英語文子・映画・文化の研究からの新たな視線</li> <li>○ 個本賢二編著 大阪教育大学米文学研究室, 2019.2. <bb28066673></bb28066673></li> <li>● 伊利機能: ● 出力 ○ メール ● 文献管理</li> <li>● 詳細情報を見る</li> <li>書誌URL: https://opac.lib.hiroshima-u.ac.jp/webopac/NII/BB28066673</li> <li>② 置訳</li> </ul> |           |             |      |            |             | Google Books<br>WorldCat<br>NDLSearch<br>CiNii Books<br>カーリル<br>他機関から取り寄せる |  |
|----------------------------------------------------------------------------------------------------|-----------|-------------|------|------------|-------------|----------------------------------------------------------------------------|--|
| 配架場                                                                                                    | 易所をクリックする | ると詳細をみることがで | きます。 |            |             | 文献複写申込(コピー取り寄せ)<br>図書借用申込(現物取り寄せ)                                          |  |
| 10件 <u>~</u><br>No.                                                                                                    | 組織名       | 配置コード       | 卷号   | 請求記号       | 「図聿借田       | 由いボタンをクリッ                                                                  |  |
| 0001                                                                                                    | 大阪大谷大     |             |      |            |             |                                                                            |  |
| 0002                                                                                                    | 奈教大       |             |      | 930.29  21 |             |                                                                            |  |
| 0003                                                                                                    | 東北大       | 本館          |      |            | 00200000580 | 新規購入依頼                                                                     |  |

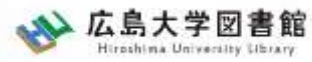

### 広大にない図書・論文の取寄せ 図書の取寄せ : 他大学図書館等から

| <b>広士の245</b> 5 | 県内の公共図書館の | 他機関の  |
|-----------------|-----------|-------|
| 広大OPACで検索       | 所蔵を確認     | 所蔵を確認 |

|        | 現金 | 電子マネー                  |
|--------|----|------------------------|
| 中央図書館  | Ο  | Myple                  |
| 西図書館   | Ο  | ×                      |
| 霞図書館   | Ο  | クレジットカード等<br>キャッシュレス払い |
| 東千田図書館 | Ο  | ×                      |

※利用可能時間は、資料到着メールに記載 ※取り寄せ先によっては、銀行振込、切手払いなど別の支払い方法になることも 75

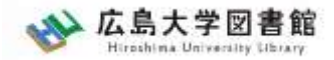

### 広大にない図書・論文の取寄せ 購入リクエスト

- 広島大学に利用できる、学修や研究のための図書がない場合
  - → <u>購入リクエストが可能</u> ※雑誌は購入不可

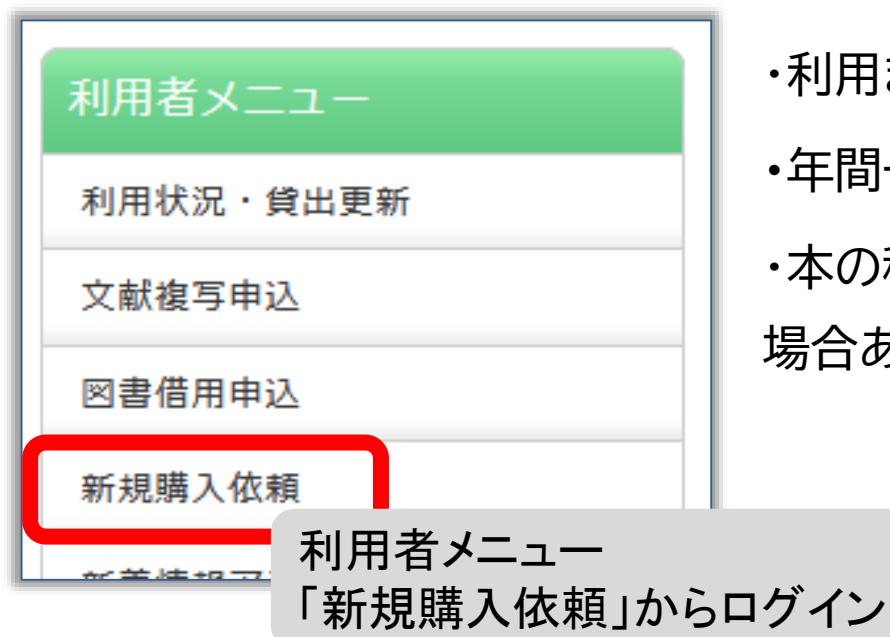

・利用までの時間 : <u>通常1か月程度</u>
・年間一人当たりの冊数・金額 : 上限あり
・本の種類、申込み理由によっては購入できない
場合あり。詳細は<u>こちら</u>

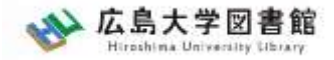

## 論文の取り寄せについて

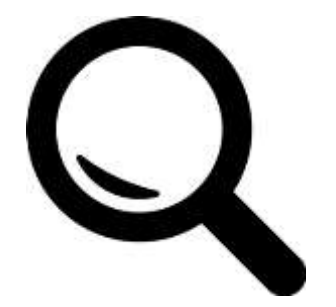

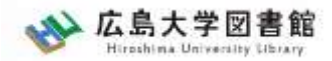

## 広大にない図書・論文の取寄せ CiNii Researhから

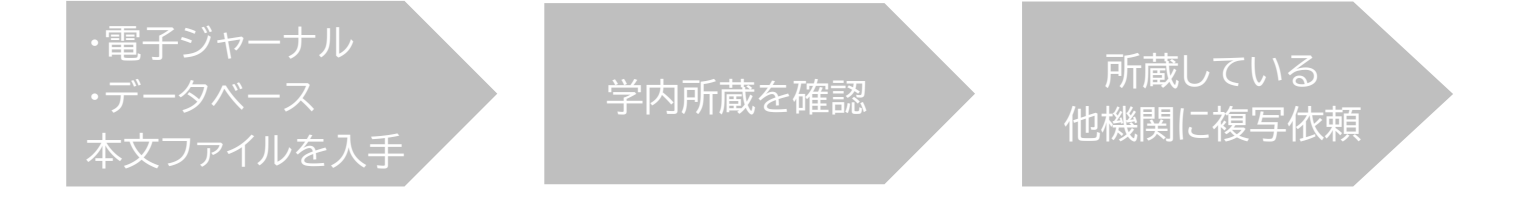

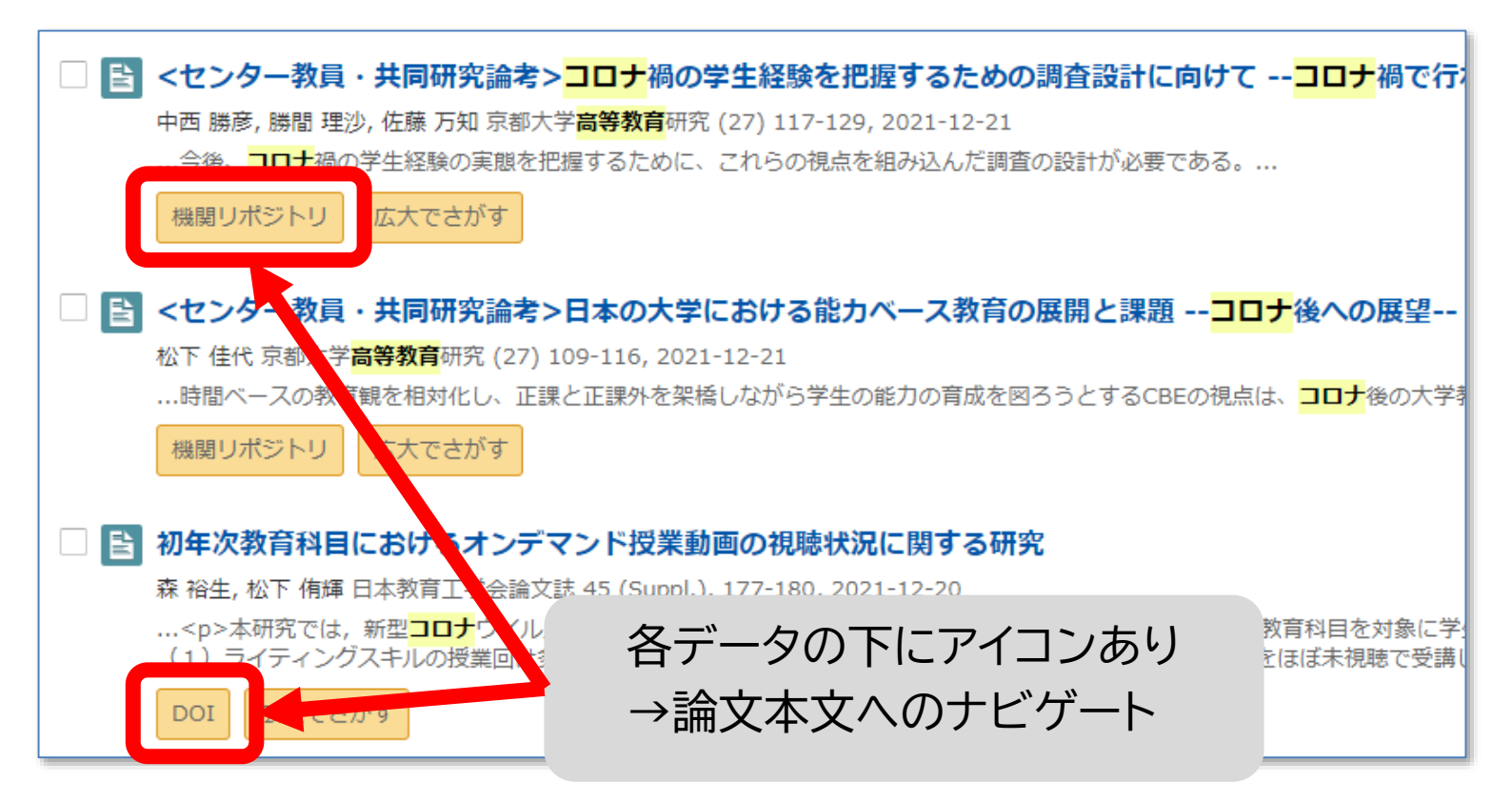

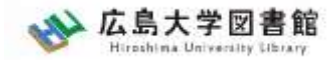

### 広大にない図書・論文の取寄せ 本文ファイルを入手できる

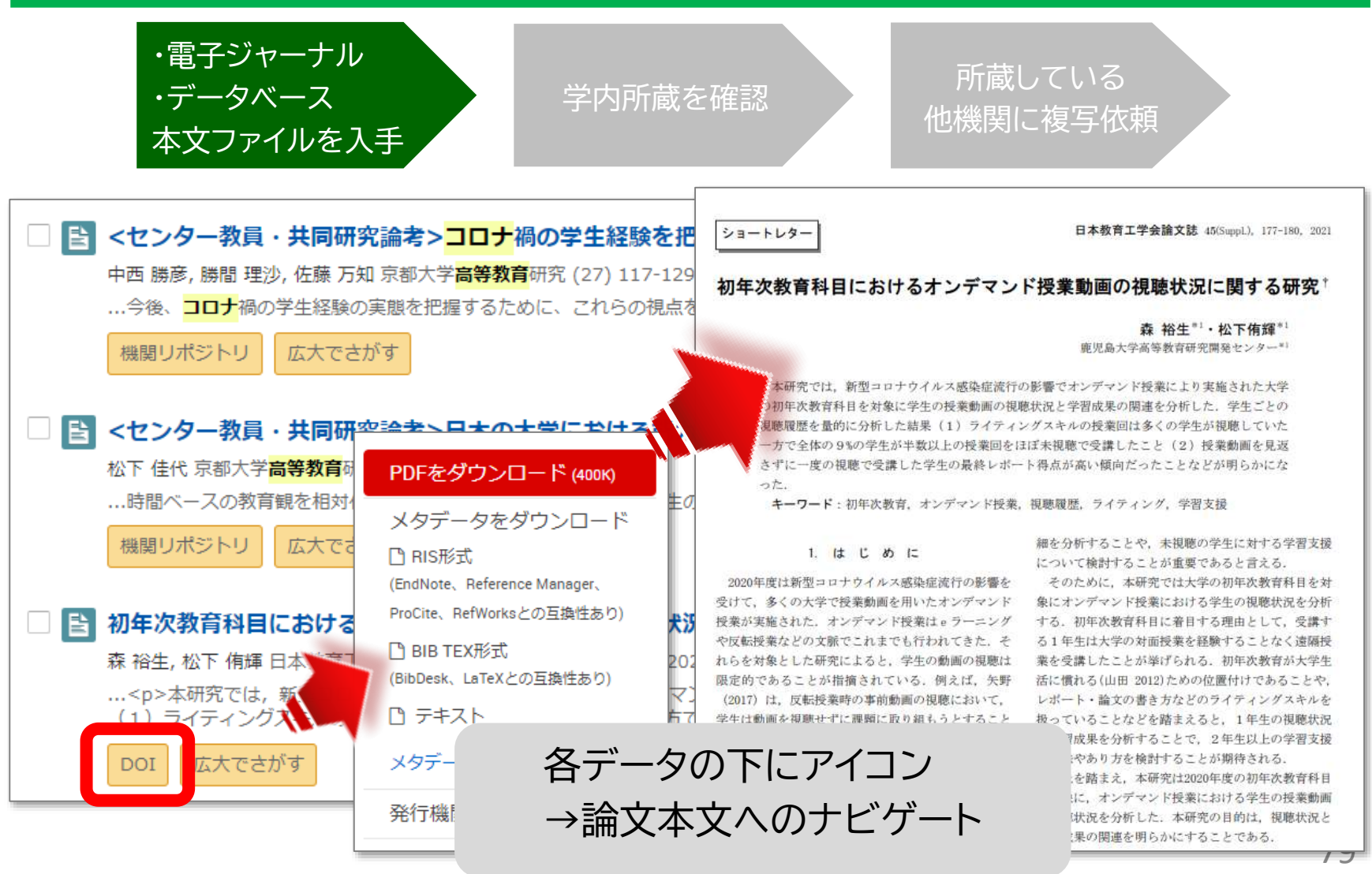

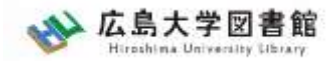

80

#### 広大にない図書・論文の取寄せ

広大でさがす

Find it @広大

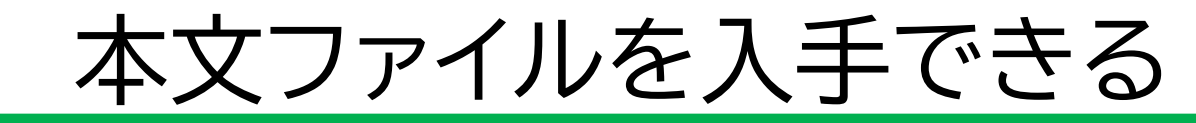

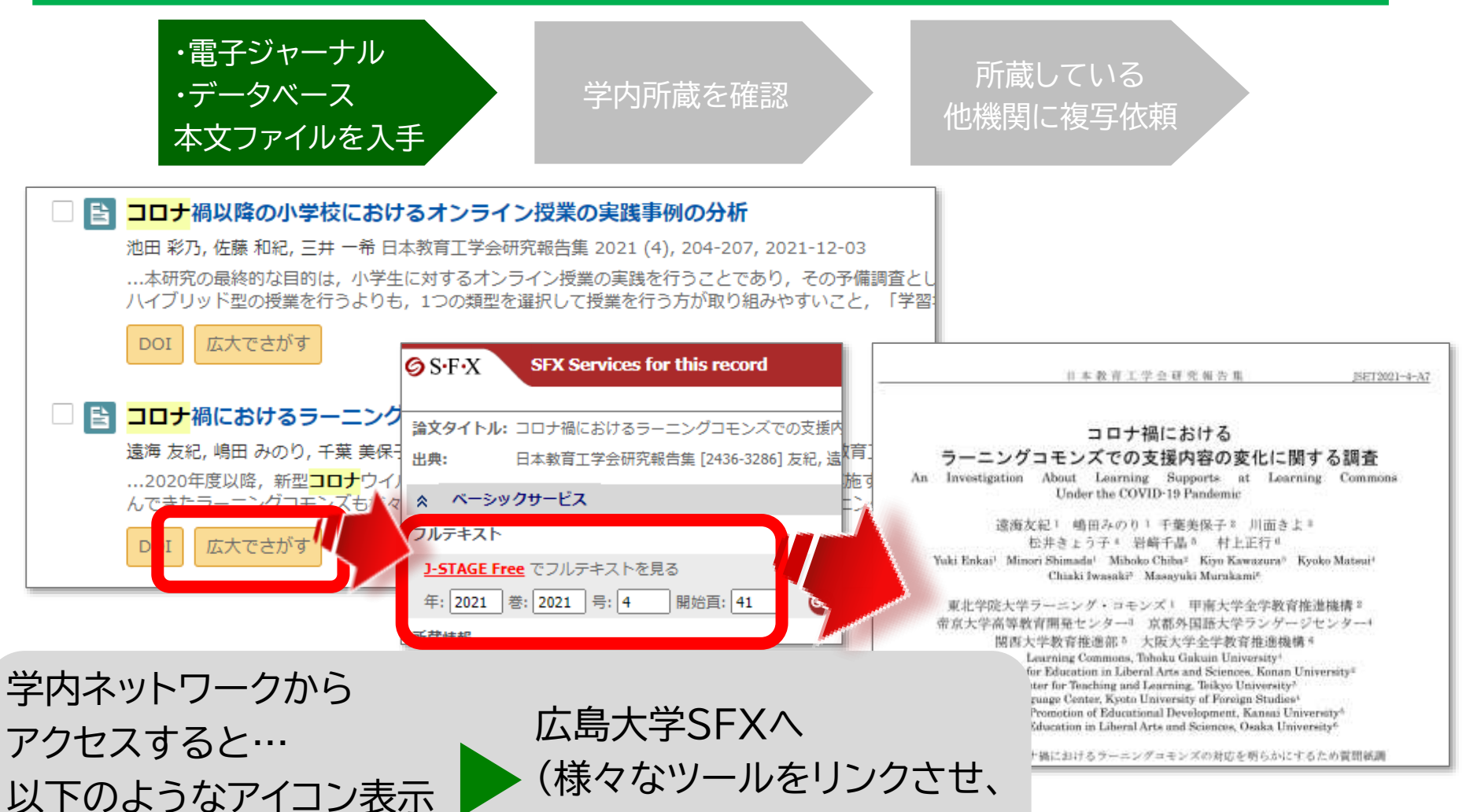

資料入手を支援するシステム)

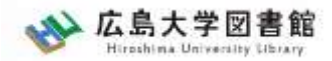

#### 広大にない図書・論文の取寄せ

# 本文ファイルを入手できる

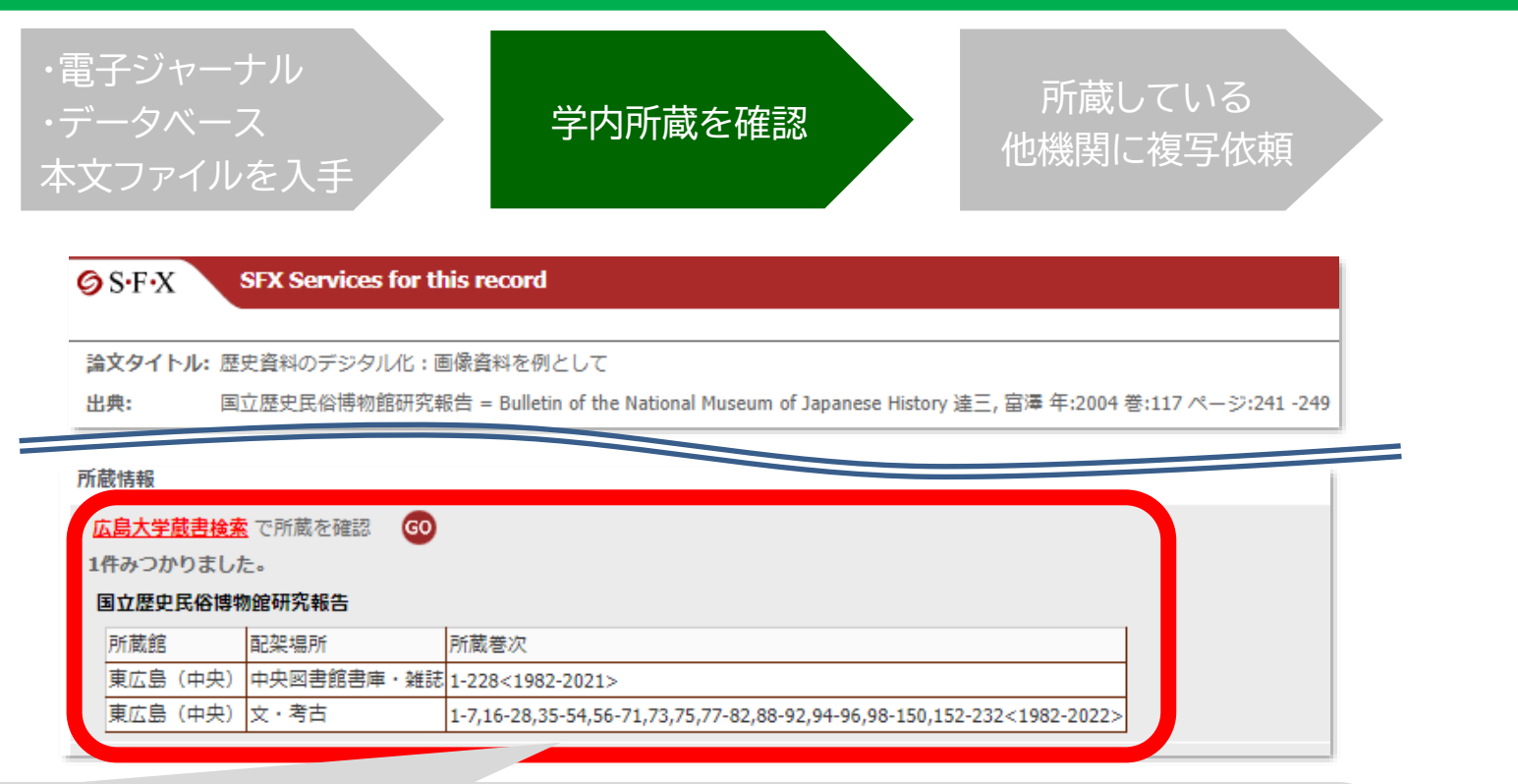

| 広島  | 大学         | に所蔵   | があるかチェ      | ッ | ク可   | 脈    |            |                                                                         |
|-----|------------|-------|-------------|---|------|------|------------|-------------------------------------------------------------------------|
| R   | 握          | 載され   | ている巻号カ      | Ň | ある   | か、   | チェッ        | ク                                                                       |
| Co  | <b>指</b> 載 | 至亏    |             |   | 所蔵館  |      | 配架場所       |                                                                         |
| . e | ±.2004     | 券·117 | 8≈2-241-249 |   | 東広島( | (中央) | 中央図書館書庫・雑詞 | 1-228<1982-2021>                                                        |
|     | 1 12 0 0   | E HIT |             |   | 東広島( | 中央)  | 文・考古       | 1-7,16-28,35-54,56-71,73,75,77-82,88-92,94-96,98-150,152-232<1982-2022> |

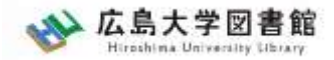

#### 広大にない図書・論文の取寄せ

# 論文の取寄せ

- <取寄せの可能な複写物>
- ·雑誌論文
- ・図書の一部分のコピー

| 広大OPACで検索                 | 他機関の<br>所蔵を確認                       |
|---------------------------|-------------------------------------|
| 広島大学内に利用できる<br>資料はないだろうか? | 持っている他機関から<br>必要な部分を<br>取寄せられるだろうか? |

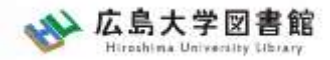

#### 広大にない図書・論文の取寄せ

# 論文の取寄せ : 学内所蔵の確認

|                                                  | <mark>広大OPACで検索</mark>                                                                                                    |    |
|--------------------------------------------------|----------------------------------------------------------------------------------------------------|----|
| w 広島大学図書館                                        | サイト内検索/Site Search<br>曲 広島大学 ☆ 交通アクセス Q サイトマップ<br>● 露図書館 日本語   English                                                                                                    |    |
| 利用案内 資料の検索 デ<br>利用者メニュー                          | -タベース 特別コレクション 講習会・調査相談 図書館について お問い合わせ<br>2022/04/18(月)                                                                                                    |    |
| 利用状況・貸出更新       文献複写申込       図書借用申込       新規購入依頼 | <ul> <li>▲ 新型コロナウイルス感染症に対するお知らせ</li> <li>● 学内の方へのお知らせ(2月18日更新).</li> <li>● 学外(一般利用、フレンドリー利用、過去問題閲覧の学外者など)の方へのお知ら<br/>せ(3月22日更新).</li> <li>● ビリー・シー・シー・シー・シー・シー・シー・シー・シー・シー・シー・シー・シー・シー</li></ul> |    |
| ブックマーク<br>お気に入り検索                                | PAC蔵書検索<br>CiNii Research Wos Scopus 他大学所蔵<br>広大OPACで検索<br>→学内所蔵の確認が可能                                                                                                    | 上上 |
| レビュー<br>履歴<br>タグ<br>履歴                           | 広大所蔵の本や雑誌等を探す                                                                                                    |    |

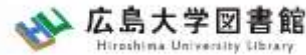

# 広大にない図書・論文の取寄せ 論文の取寄せ:他キャンパスから 他機関の

広大OPACで検索

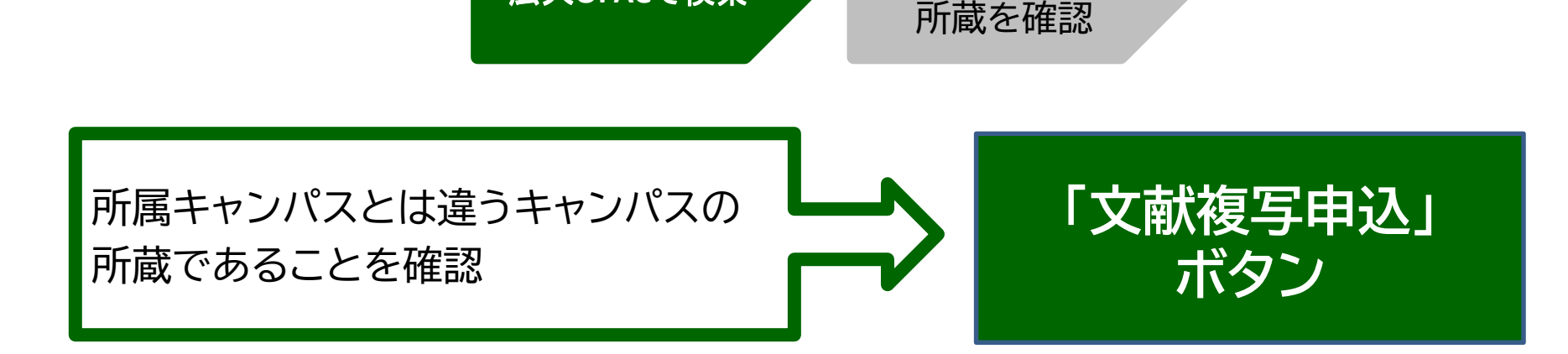

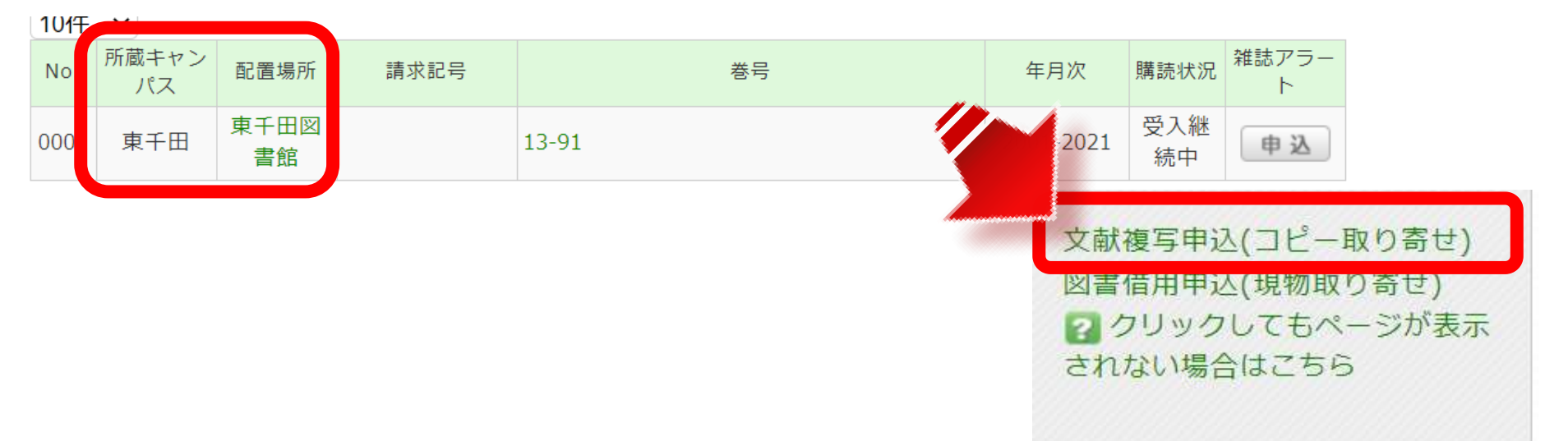

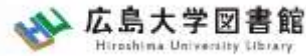

# 広大にない図書・論文の取寄せ 論文の取寄せ : 他大学図書館等から

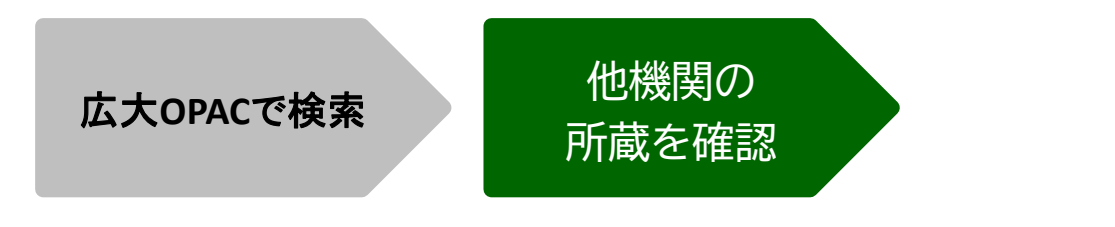

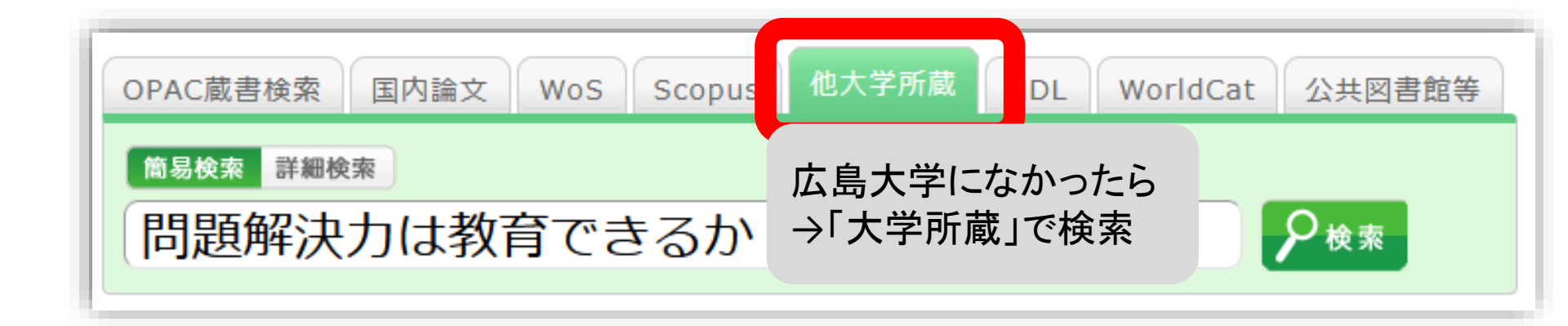

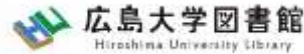

## 広大にない図書・論文の取寄せ 論文の取寄せ: 他大学図書館等から

|           |             | 広                                                 | 大OPACで検                         | 索                                                   | 他機関の<br>所蔵を確認        |                                                                        |
|-----------|-------------|---------------------------------------------------|---------------------------------|-----------------------------------------------------|----------------------|------------------------------------------------------------------------|
|           | 4           | ■ 問題解決力は教<br>図書 橋本賢二編著 :<br>更利機能: ■ 出力<br>詳細情報を見る | な育できるか:英語<br>大阪教育大学米文学研<br>⊠メール | 野文学・映画・文化研究<br>究室, 2019.2. <bb280<br>獣管理</bb280<br> | ℃からの新たな視線<br>166673> | Amazon<br>Google Books<br>WorldCat<br>NDLSearch<br>CiNii Books<br>カーリル |
| 所蔵        | 七日。<br>1件~7 | 誹誌URL: https://opac.lib<br>作(全7件)                 | hiroshima-u.ac.jp/w             | ebopac/NII/BB28066673                               | 選択                   | 他機関から取り寄せる<br>文献複写申込(コピー取り寄せ)                                          |
| 配架<br>10件 | 場所をクリックす    | ると詳細をみることがで                                       | きます。<br>***                     | 請求되는                                                | 「文献複写                | ● 図書借用申込(現物取り寄せ) ●                                                     |
| 0001      | 大阪大谷大       | HC 82 -1 - 1*                                     | 85                              | 930.2/HAS                                           |                      |                                                                        |
| 0002      | 奈教大         |                                                   |                                 | 930.29  21                                          | 120200030            |                                                                        |
| 0003      | 東北大         | 本館                                                |                                 |                                                     | 00200000580          | 新規購入依頼                                                                 |

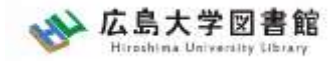

# 

## 論文の取寄せ : 他大学図書館等から

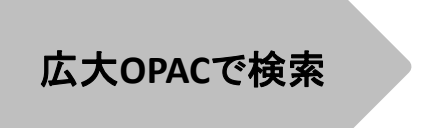

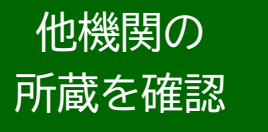

#### コピー代(1枚20円~70円)+送料

|        | 現金 | 電子マネー                  |
|--------|----|------------------------|
| 中央図書館  | 0  | Myple                  |
| 西図書館   | 0  | ×                      |
| 霞図書館   | Ο  | クレジットカード等<br>キャッシュレス払い |
| 東千田図書館 | 0  | ×                      |

利用可能時間は、資料到着メールに記載

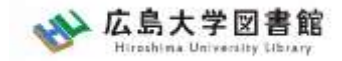

# 申込時の注意点 (借用・複写共通)

- ・申込は1冊/1文献ずつ行ってください。
  - × 上・下巻をまとめて1度に申込む
  - × 同じ雑誌の別の論文を1度に申込む
- 申込した依頼の取消は原則できません。
   ※ただし、申込直後であれば「利用状況・貸出
   更新」から取消ができる場合があります。

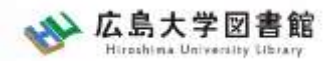

# 図書の利用条件がある場合

借受館や資料状態によって、
 「広島大学図書館内のみの利用」、
 「複写不可」等
 の条件が付く場合もあります。
 ※出来るだけ事前に通知いたしますが、
 広大に到着するまで分からない場合もあります。

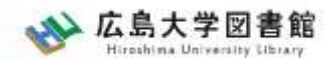

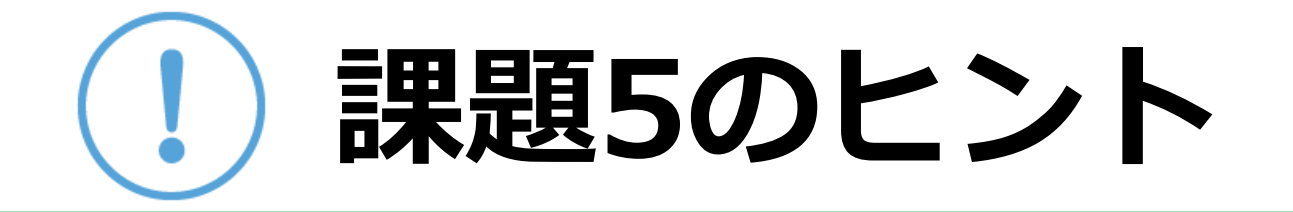

i. 論文を検索

(CiNii Research または 音楽文献目録オンライン)
ii. 本文(PDF)が入手できるか
iii. 広島大学内にあるか(図書館OPAC)
iv. 他大学等に所蔵があるか(図書館OPAC)

※雑誌の場合は、

- ・雑誌名、出版者、どの巻号に載っているか?
- ・図書館が所蔵する巻次に含まれているか?

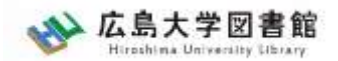

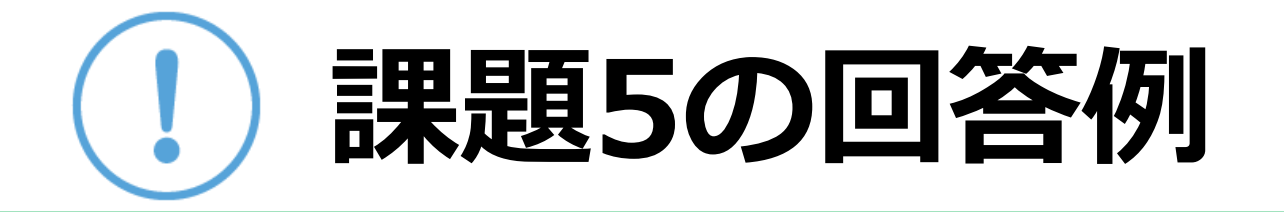

- ①「Web等で閲覧できる」※「広島大学図書館で利用する」も可
  - ア) CiNii Research  $\rightarrow$  DOI  $\rightarrow$  J-STAGE
    - → PDFをダウンロード
  - イ) CiNii Research → 広大でさがす →(SFX)
    - → 中央図書館1階または3階 ※館内コピーは有料
- ②「他大学図書館等から取り寄せる」

CiNii Research → 広大でさがす → (所蔵なし)

- → 広島大学蔵書検索OPACで再度探す
- →(雑誌はあるが、41号は無い)
- → 同OPACで他大学所蔵を探す → 41号を所蔵する図書館あり

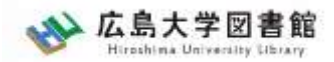

# 質問があれば・・

- 中央図書カウンターに来ていただくか、
- 図書学術情報普及グループ
  - -TEL: 082-424-5631
  - Mail: <u>tosho-fukyu-wrc@office.hiroshima-</u> <u>u.ac.jp</u>
- まで、お気軽におたずねください。

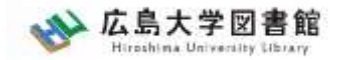

. . .

アンケート

## 今後の講習会の参考にするため、 <u>アンケート</u>にご協力をお願いいたします。

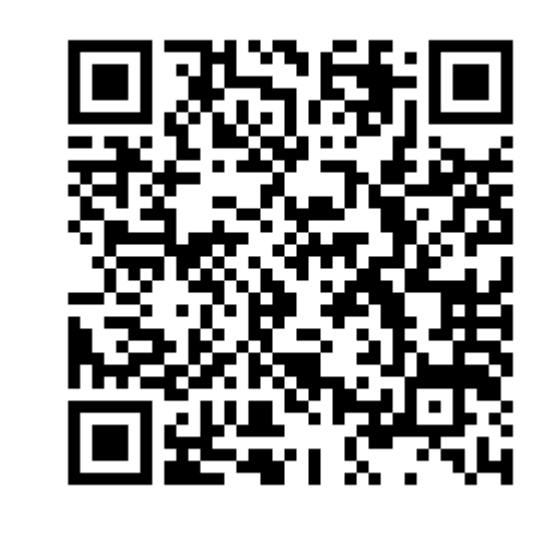